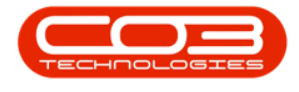

# **SALES**

# **SERVICES - PURCHASE REQUISITIONS**

A Service Request gets raised for a Purchase Requisition and Purchase Order for a Third Party Sub-Contracting Service. For example where a service that a Customer requires, but needs to be performed by another company.

#### Ribbon Access: Sales > Services

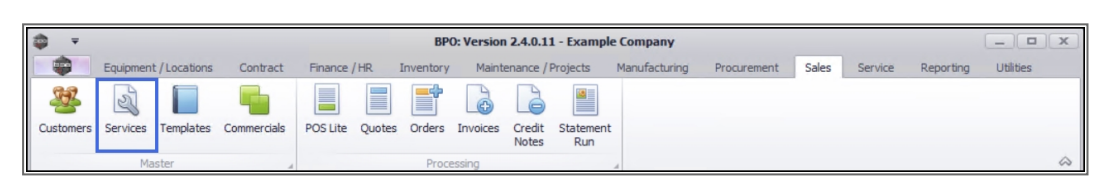

- 1. The *Service Listing* screen will be displayed.
- 2. Select the *Site* where the service can be located.
  - The example has *Durban* selected.
- 3. Select the *Status* for the service.
  - The example has *Active* selected.
- 4. Click on the *row* of the *service* you wish to list purchase requisitions for.
- 5. Click on the *Requisitions* tab.

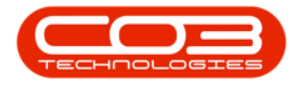

| ‡ <b>∓</b>             | 1                   | Serv                        | ice Listing - | BPO: Version 2   | 2.4.0.11 - Exan | nple Con | mpany           |              |              |            | _ <b>•</b> ×   |
|------------------------|---------------------|-----------------------------|---------------|------------------|-----------------|----------|-----------------|--------------|--------------|------------|----------------|
| Home Equip             | ment / Locations Co | ntract Finance / HR Inve    | ntory Mai     | ntenance / Proje | ects Manufa     | turing   | Procurement Sal | les Service  | Reporting    | Utilities  | _ & ×          |
| Add Edit Delete        | View Save Layout    | Workspaces Active Curre     | Refre ent     | sh Export        | 3               |          |                 |              |              |            | ~              |
| Links 4                | 4 g a column heade  |                             |               |                  |                 |          |                 |              |              |            |                |
| Enter text to search P | ServiceCode         | ServiceDescription          | Туре          | Class            | Rate            | Units    | TaxType         | TaxRate      | Status       |            |                |
| Functions              | • # <b>D</b> C      | a C                         | REC           | R <b>D</b> C     | -               | REC      | R C             | -            | 8 <b>0</b> 0 |            |                |
|                        | STCD                | Short Term Contract Deposit | INT           | SER              | 1,000.00        | ea       | VAT             | 15.00        | A            |            |                |
| Items Supplied         | INST                | Installation Fee            | INT           | SER              | 1,200.00        | ea       | VAT             | 15.00        | A            |            |                |
|                        | DEL                 | Delivery Fee                | INT           | SER              | 550.00          | ea       | VAT             | 15.00        | A            |            |                |
|                        | DEA                 | Dealer Service Fee          | EXT           | SER              | 350.00          | ea       | VAT             | 15.00        | A            |            |                |
| 5                      | SET                 | Settlements                 | INT           | SER              | 500.00          | ea       | VAT             | 15.00        | A            |            |                |
|                        | INSP                | Inspection                  | INT           | SER              | 650.00          | ea       | VAT             | 15.00        | A            |            |                |
| Processing             | ▶ TOLL              | Toll Fee                    | EXT           | SER              | 250.00          | ea       | VAT             | 0.00         | A            |            |                |
|                        | MYS                 | Meter Yield Short Fall      | INT           | SER              | 500.00          | ea       | VAT             | 15.00        | A            |            |                |
| Requisitions           | CLA                 | Cleaning Fee                | INT           | SER              | 500.00          | ea       | VAT             | 15.00        | A            |            |                |
|                        | DES                 | Design consultation         | INT           | SER              | 750.00          | ea       | VAT             | 15.00        | Α            |            |                |
|                        | PRI                 | Printing                    | INT           | SER              | 350.00          | ea       | VAT             | 15.00        | A            |            |                |
| Purchase Orders        | TEST                | Test Service                | INT           | SER              | 550.00          | ea       | VAT             | 15.00        | A            |            |                |
|                        | INST                | Installation Fee            | INT           | SER              | 1,200.00        | ea       | VAT             | 15.00        | A            |            |                |
|                        | CALL                | Call Out Fee                | INT           | SER              | 450.00          | ea       | VAT             | 15.00        | A            |            |                |
| Requests               |                     |                             |               |                  |                 |          |                 |              |              |            |                |
| Open Windows 🔻         |                     |                             |               |                  |                 |          | User : Julanda  | aK 26/03/202 | Version : 2  | 2.4.0.11 E | xample Company |

- 6. The *Purchase Requisitions for Service [service code]* list screen will be displayed.
- 7. All the services that have been created for the created will display on the screen.
- 8. Ensure that the correct *Site* has been selected, or
  - Change the *Site* if you wish to add a requisition for a service located on another site.

## ADD PURCHASE REQUISITION FOR SERVICE

9. Click on **Add**.

Short cut key: *Right click* to display the *Process* menu list. Click on *Add*.

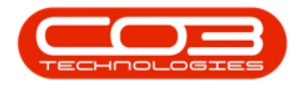

| <b>\$ 7</b> |         | (           | 6          |            | Pur         | rchase Requi    | sitions for Se | rvice TOLL - BPO: Ve | ersion 2.4.0.1 | 1 - Example Con | npany    |              |                    | _ <b>D X</b>             |
|-------------|---------|-------------|------------|------------|-------------|-----------------|----------------|----------------------|----------------|-----------------|----------|--------------|--------------------|--------------------------|
| -           | Home    | Equipm      | ent / Loca | tions Cor  | tract Finan | ce / HR. Inv    | entory Mai     | ntenance / Projects  | Manufacturing  | Procurement     | Sales    | Service R    | eporting Utilities | - & ×                    |
| Add         | Edit (  | X Delete Vi | iew H      | Hold Relea | se Approve  | Dedine C<br>Req | one Save       | Layout Workspaces    | Print Es       | xport Durban    | Ŧ        | Refresh      |                    |                          |
|             | Maintai | n -         | 9,         |            | Process     |                 |                | Format               | 4 Print        | 4               | Current  |              |                    | \$                       |
| Drag a coli |         |             |            |            |             |                 |                |                      |                |                 |          |              |                    | 11                       |
| PRCode      | 2       | PRType      | Status     | FirstName  | LastName    | ExclCost        | IndCost        | EventDate            | EventTime      | Comments        | Notes    | SupplierExis | st CustomerCode    | CustomerName             |
| 9 ID:       |         | REC         | ROC        | all c      | R C         | -               | -              | -                    | 1 <b>0</b> 0   | R D C           | REC      | R C          | a 🗖 c              | <ul> <li>••••</li> </ul> |
| ▶ 🗄 PRO     | 000059  | MAINT       | I          | Belinda    | Sharman     | 125.00          | 142.50         | 26/06/2014           | 12:05:11       |                 |          | Yes          | TIA001             | Titan Group              |
| D PRO       | 000062  | MAINT       | I          | Belinda    | Sharman     | 125.00          | 142.50         | 27/06/2014           | 14:36:00       |                 |          | Yes          | WES001             | Westwood Dynamic         |
| D PRO       | 000252  | MAINT       | I          | Bianca     | Du Toit     | 250.00          | 285.00         | 17/11/2015           | 11:16:41       |                 |          | Yes          | DER001             | Derton / Technologies    |
| D PRO       | 000257  | MAINT       | I          | Bianca     | Du Toit     | 9,000.00        | 10,260.00      | 18/11/2015           | 10:42:22       |                 |          | Yes          | DER001             | Derton / Technologies    |
| D PRO       | 000272  | MAINT       | I          | Bianca     | Du Toit     | 3,000.00        | 3,420.00       | 19/11/2015           | 11:14:19       |                 |          | Yes          | DER001             | Derton / Technologies    |
|             |         |             |            |            |             |                 |                | •                    |                |                 |          |              |                    |                          |
| 4           |         |             |            |            |             |                 |                |                      |                |                 |          |              |                    | →                        |
| Open Win    | dows 🕶  |             |            |            |             |                 |                |                      |                | User :          | JulandaK | 26/03/2021   | Version : 2.4.0.11 | Example Company          |

- 10. The *What type of request is this?* message will be displayed.
  - Requisition options available on the screen;
    - **Part requisition** select this option if you are creating a Part Requisition for a service.
    - *Service requisition* select this option if you are creating a Service Requisition.
    - Template select this option if you use a template to base the requisition on a preloaded Requisition Template.
- 11. Click on the radio *button* of the option you require.
  - The example has *Part requisition* selected.
- 12. Click on *Accepted*.

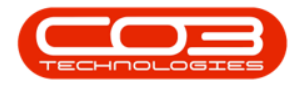

| - | Ŧ            |             |            |              | Purchas         | se Requisi | tions for Ser          | vice TOLI                   | - BPO: Vers    | ion 2.4.0.11 | - Example  | Company   |                 | (                  | - • ×       |
|---|--------------|-------------|------------|--------------|-----------------|------------|------------------------|-----------------------------|----------------|--------------|------------|-----------|-----------------|--------------------|-------------|
|   | Hom          | Equip       | ment / Loo | ations       | Contract Finar  | ice / HR   | Inventory              | Maintenar                   | ice / Projects | Manufactu    | ring Proc  | urement : | Sales Service   | Reporting 🕑        | _ & ×       |
|   | dd Edit      | X<br>Delete | View       | Hold F       | Release Approve | Dedine     | Clone<br>Requisition   | Save La                     | yout Worksp    | aces Print   | t Export   | Durban    | • Refr          | resh               |             |
|   | Main         | tain        | 4          |              | Proces          | s          |                        |                             | Format         | *            | Print      |           | Current         |                    | $\diamond$  |
| D |              |             |            |              |                 |            |                        |                             |                |              |            |           |                 |                    |             |
|   | PRCode       | PR          | Туре       | Status       | Employee        | Number     | FirstName              |                             | LastName       | ExclCost     | Ind        | Cost      | EventDate       | EventTime          | Comments    |
| ٩ | • <b>D</b> ¢ | -           | c          | * <b>0</b> ¢ | 1 <b>0</b> 0    |            | a 🗖 c                  |                             | a 🖬 c          | -            | -          |           | -               | 8 <b>0</b> 0       | 10c         |
| • | PR0000059    | M           | AINT       | I            | SHA001          | 🖳 Wha      | t type of req          | uest is th                  | is?            | _            | • x        | 142.50    | 26/06/2014      | 12:05:11           |             |
|   | PR0000062    | M           | AINT       | I            | SHA001          | Home       |                        |                             |                |              |            | 142.50    | 27/06/2014      | 14:36:00           |             |
|   | PR0000252    | M           | AINT       | I            | DUT001          |            | ~                      |                             |                |              |            | 285.00    | 17/11/2015      | 11:16:41           |             |
|   | PR0000257    | M           | AINT       | I            | DUT001          |            | •                      |                             |                | $\mathbf{i}$ |            | 10,260.00 | 18/11/2015      | 10:42:22           |             |
|   | PR0000272    | M           | AINT       | I            | DUT001          | Accept     | Cancel                 |                             |                |              |            | 3,420.00  | 19/11/2015      | 11:14:19           |             |
| • |              |             |            |              | 8 2             |            | Part     O Sen     Tem | requisitior<br>vice requisi | tion           |              | ħ          | 4         |                 |                    |             |
| 0 | en Windows 🔻 | 2           |            |              |                 |            |                        |                             |                |              | User : Jul | landaK 28 | /01/2021 Versio | on : 2.4.0.11 Exam | ple Company |

- 13. The *Add new Requisition* screen will be displayed.
- 14. Complete the Part or Service Requisition and then click on *Save*.

For details on completing the *Part Requisition* refer to Requisitions - Add, Edit, Delete Item Supplier

For details on completing the *Service Requisition* refer to Service

Requests - Add Service Request

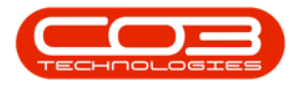

|                        | Home                                | Equipment                                                                         | nt / Locations Contr                                                    | act Fi   | inance / HR Inve     | ntory Mai  | intenance / Proje | jects Manuf | facturing | Procurement Sa | les Service                | Reporting I         | Utilities          | - 8 |
|------------------------|-------------------------------------|-----------------------------------------------------------------------------------|-------------------------------------------------------------------------|----------|----------------------|------------|-------------------|-------------|-----------|----------------|----------------------------|---------------------|--------------------|-----|
| E                      | Back Sa                             | ave Layou                                                                         | ut                                                                      |          |                      |            |                   |             |           |                |                            |                     |                    |     |
| DCESS                  |                                     | Туре                                                                              | Maintenance Requisitio                                                  | n        | -                    |            |                   |             |           | Origin Type    |                            |                     | •                  |     |
|                        |                                     | Class                                                                             | Inventory                                                               |          | ÷ •                  |            |                   |             |           | Origin         |                            |                     | * م                |     |
|                        | Reques                              | t Date                                                                            | 03/11/2021 -                                                            | 14:34:01 | L 🗘                  |            |                   |             |           | Related        |                            |                     | <u>_</u>           |     |
|                        | Billing Ad                          | ldress                                                                            | Kings House<br>Kings Road<br>Kings Town<br>Kings City                   | ,        |                      |            |                   |             |           | Iten           |                            |                     |                    |     |
|                        |                                     | Phone                                                                             | 333 333 3333                                                            |          |                      |            |                   |             |           | Requesto       | Julanda Kessl              | er                  | <b>*</b> *         |     |
|                        |                                     |                                                                                   |                                                                         |          |                      |            |                   |             |           |                |                            |                     |                    |     |
|                        |                                     | Email                                                                             | employee.y@email.com                                                    |          |                      |            |                   |             |           |                |                            |                     |                    |     |
|                        | Contact                             | Name                                                                              | employee.y@email.com<br>Employee Y                                      |          |                      |            |                   |             |           |                |                            |                     |                    |     |
| a colur                | Contact                             | Email<br>Name                                                                     | employee.y@email.com<br>Employee Y<br>roup by that column               |          |                      |            |                   |             |           |                |                            |                     | /                  | /   |
| a colur<br>rtType      | Contact                             | Email<br>Name<br>here to g<br>de Des                                              | employee Y<br>Employee Y<br>roup by that column<br>corption             | Priority | WarehouseName        | Quantity   | UnitCost          | TaxRate     | VAT       | ExchangeRate   | SerialNo                   | SupplierCode        | SupplierN          | ame |
| a colur<br>rtType<br>t | Contact<br>mn header h<br>e PartCod | here to g                                                                         | employee.y@email.com<br>Employee Y<br>roup by that column<br>coription  | Priority | WarehouseName        | Quantity = | UnitCost =        | TaxRate     | VAT       | ExchangeRate   | SerialNo                   | SupplierCode        | SupplierN<br>*Q:   | ame |
| a colu<br>tType        | Contact                             | there to g                                                                        | employee, y@email.com<br>Employee Y<br>roup by that column<br>icription | Priority | WarehouseName<br>*©: | Quantity = | UnitCost          | TaxRate     | VAT<br>=  | ExchangeRate   | SerialNo<br>I              | SupplierCode<br>#2= | SupplierN<br>I []: | ame |
| a colu<br>rtType<br>c  | Contact                             | email<br>Name<br>bere to g<br>de Des<br>n<br>n<br>n<br>n<br>n<br>n<br>n<br>n<br>n | employee, y@email.com<br>Employee Y<br>roup by that column<br>corption  | Priority | WarehouseName<br>#D: | Quantity   | UnitCost          | TaxRate '   | VAT       | ExchangeRate = | SerialNo<br>•©:<br>Sub Tot | SupplerCode<br>(0:  | SupplerN<br>•D     | ame |

#### **EDIT PURCHASE REQUISITION**

- 1. From the *Purchase Requisitions for Service [service code]* screen,
- 2. Click on the *row* of the Purchase Requisition you wish to edit.
- 3. Click on *Edit*.

Short cut key: *Right click* to display the *Process* menu list. Click on *Edit*.

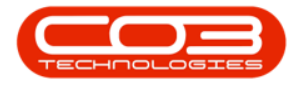

| <b>•</b>  |          |             | 1-           |              | Purchase Requisit    | ions for Service I | NST - BPO: Version  | 2.4.0.11 - Examp | e Company     |                | -         | • × |
|-----------|----------|-------------|--------------|--------------|----------------------|--------------------|---------------------|------------------|---------------|----------------|-----------|-----|
|           | Home     | Equ         | uipment / Lo | cations Co   | ntract Finance / HR  | Inventory Main     | ntenance / Projects | Manufacturing    | Procurement S | ales Service R | epor®i —  | 8 × |
| GD<br>Add | Edit     | X<br>Delete | View         | Hold Rel     | ease Approve Decline | Clone Sa           | ive Layout Worksp   | aces Print Ex    | Durban        | • Refresh      |           |     |
| -         |          |             |              | 3            |                      | Requisition        | •                   |                  |               |                |           |     |
|           | Mainta   | ain         |              |              | Process              | 4                  | Format              | a Print          |               | Current ,      | 4         | 4   |
|           |          |             |              |              |                      |                    |                     |                  |               |                |           |     |
| PRCo      | de       |             | PRType       | Status       | EmployeeNumber       | FirstName          | LastName            | ExdCost          | IndCost       | EventDate      | EventTime | Cor |
| P ROC     |          |             | RBC          | R <b>I</b> C | N C                  | a 🗖 c              | a 🗖 c               | =                |               | =              | REC       | 10  |
| D PR      | .0000047 |             | MAINT        | I            | SHA001               | Belinda            | Sharman             | 1,250.00         | 1,425.00      | 12/05/2014     | 09:19:03  |     |
| E PR      | .0000184 |             | MAINT        | I            | DUT001               | Bianca             | Du Toit             | 1,250.00         | 1,425.00      | 19/02/2015     | 08:51:00  |     |
| 🗄 PR      | .0000195 |             | MAINT        | I            | DUT001               | Bianca             | Du Toit             | 1,250.00         | 1,425.00      | 26/02/2015     | 11:15:06  |     |
| 🗄 PR      | .0000199 |             | MAINT        | I            | DUT001               | Bianca             | Du Toit             | 1,250.00         | 1,425.00      | 26/02/2015     | 11:55:46  |     |
| E PR      | .0000215 |             | MAINT        | I            | DUT001               | Bianca             | Du Toit             | 1,000.00         | 1,140.00      | 27/10/2015     | 11:16:24  |     |
| E PR      | .0000223 | 2           | MAINT        | I            | DUT001               | Bianca             | Du Toit             | 1,000.00         | 1,140.00      | 05/11/2015     | 13:06:44  |     |
| 🗉 PR      | .0000225 |             | MAINT        | I            | DUT001               | Bianca             | Du Toit             | 1,000.00         | 1,140.00      | 05/11/2015     | 13:24:42  |     |
| PR        | .0000249 |             | MAINT        | I            | DUT001               | Bianca             | Du Toit             | 500.00           | 570.00        | 16/11/2015     | 15:08:00  |     |
| • PR      | .0000251 |             | MAINT        | I            | DUT001               | Bianca             | Du Toit             | 750.00           | 855.00        | 16/11/2015     | 15:59:12  |     |
| 🗄 PR      | 0000263  |             | MAINT        | I            | DUT001               | Bianca             | Du Toit             | 1,000.00         | 1,140.00      | 18/11/2015     | 15:05:18  |     |
| D PR      | .0000266 |             | MAINT        | I            | DUT001               | Bianca             | Du Toit             | 1,000.00         | 1,140.00      | 18/11/2015     | 15:48:23  |     |
| PR        | .0000315 |             | MAINT        | I            | DUT001               | Bianca             | Du Toit             | 500.00           | 570.00        | 31/10/2016     | 14:14:57  |     |
| • 🕀 PR    | .0000418 |             | MAINT        | Ν            | MUD001               | Judith             | Mudzengi            | 1,000.00         | 1,140.00      | 24/05/2017     | 14:40:05  |     |
| 🗄 PR      | .0000435 |             | MAINT        | I            | DUT001               | Bianca             | Du Toit             | 500.00           | 570.00        | 06/06/2017     | 11:33:16  |     |
| • PR      | .0000438 |             | MAINT        | I            | DUT001               | Bianca             | Du Toit             | 500.00           | 570.00        | 08/06/2017     | 14:52:03  |     |
| 🗉 PR      | .0000439 |             | MAINT        | I            | DUT001               | Bianca             | Du Toit             | 500.00           | 570.00        | 08/06/2017     | 14:56:24  |     |
| 🗄 PR      | .0000445 |             | MAINT        | I            | DUT001               | Bianca             | Du Toit             | 500.00           | 570.00        | 15/06/2017     | 12:30:53  |     |
| 🗄 PR      | .0000455 |             | MAINT        | Ν            | MUD001               | Judith             | Mudzengi            | 500.00           | 570.00        | 05/07/2017     | 08:53:46  |     |
| 🗄 PR      | .0000491 |             | MAINT        | I            | DUT001               | Bianca             | Du Toit             | 500.00           | 570.00        | 07/11/2017     | 16:08:49  |     |
| 🗉 PR      | .0000564 |             | MAINT        | I            | DUT001               | Bianca             | Du Toit             | 1,250.00         | 1,437.50      | 29/05/2018     | 14:49:05  |     |
| 🗄 PR      | .0000565 |             | MAINT        | I            | DUT001               | Bianca             | Du Toit             | 1,250.00         | 1,437.50      | 29/05/2018     | 15:00:25  |     |
| 🗄 PR      | .0000569 |             | MAINT        | I            | DUT001               | Bianca             | Du Toit             | 1,250.00         | 1,437.50      | 11/06/2018     | 11:41:21  |     |
| E PR      | .0000576 |             | MAINT        | I            | DUT001               | Bianca             | Du Toit             | 1,250.00         | 1,437.50      | 06/09/2018     | 16:39:04  |     |

- 4. The *Edit Requisition [requisition number]* screen will be displayed.
- 5. The example has a *Delivery Fee* added to the Requisition.
- 6. After making the relevant changes to the Requisition, click on *Save*.

For details on completing the *Part Requisition* refer to Requisitions - Add, Edit, Delete Item Supplier

For details on completing the *Service Requisition* refer to Service

Requests - Add Service Request

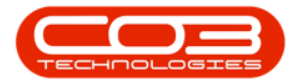

|          |                | 0                          | Edit I         | Requisition - PR000 | 00418 - BPO: | Version 2.4.0.11 - Ex | ample Company  | /                            |                  | (        | -                |             |
|----------|----------------|----------------------------|----------------|---------------------|--------------|-----------------------|----------------|------------------------------|------------------|----------|------------------|-------------|
| но       | me Equipme     | nt / Locations Co          | ontract Finan  | ice / HR. Inventory | Maintenan    | ce / Projects Manufa  | acturing Procu | ement Sales                  | s Service Re     | por De   | _ 6              | 2 >         |
| Save     | Save Layo      | ut                         |                |                     |              |                       |                |                              |                  |          |                  |             |
| Process  | J Format       | 6                          |                |                     |              |                       |                |                              |                  |          |                  | 4           |
|          | Туре           | Maintenance Requi          | sition         | -                   |              |                       | Origin Type    | Work Order                   |                  | •        |                  | [           |
|          | Class          | Contract Service           |                | * *                 |              |                       | Origin         | Contract Servi               | ce Test v2.1.0.5 | • م      |                  |             |
| R        | equest Date    | 24/10/2019 -               | 14:40:05       | \$                  |              |                       | Related        | SP2020 Sprint                | Colour MF Copier | - A-     |                  |             |
| Bil      | ling Address   | Street No and Road<br>Area | l Name 🔎       | <b>î</b> *          |              |                       | item           |                              |                  | -        |                  |             |
|          | Phone          | City                       |                | *                   |              |                       |                |                              |                  |          |                  |             |
|          | Email          | 000 000 0000               | 07 00 73       |                     |              |                       | Requestor      | Judith Mudzen                | gi               | •        |                  |             |
| 0        | ontact Name    | Employee A Purcha          | sing Address   |                     |              |                       |                |                              |                  |          |                  |             |
| PartType | PartCode       | De                         | escription     |                     | Priority =   | WarehouseName         | Quantity =     | UnitCost                     | TaxRate          | VAT<br>= |                  | Exd         |
| E SERV   | INST           | In                         | stallation Fee |                     |              | 3                     | 2.000          | 500.000                      | 14.000           |          | 70.000           |             |
| B SERV   | DEL            | De                         | elivery Fee    |                     |              | 3                     | 1.000          | 800.000                      | 15.000           |          | 120.000          |             |
| F.       |                |                            |                |                     |              | 5                     | 2              |                              |                  |          |                  |             |
| Rec      | uisition Info  |                            |                |                     | A            |                       |                | Sub Tota                     | II               |          | 1,000.0          | ►<br>0      |
| Rec      | quisition Info |                            |                |                     | A            |                       |                | Sub Tota<br>VA<br>Grand Tota | nl<br>T          |          | 1,000.0<br>140.0 | •<br>0<br>0 |

#### **DELETE A PURCHASE REQUISITION**

By deleting a requisition, you are in fact *Closing* the Requisition by changing the Status to *C*.

- 1. From the *Purchase Requisitions for Service PR[requisition number]* screen,
- 2. Click on the *row* of the Purchase Requisition you wish to close.
- 3. Click on *Delete*.

Short cut key: *Right click* to display the *Process* menu list. Click on *Delete*.

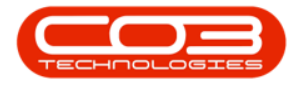

| <b>•</b>    |                 | 1               |             | <ul> <li>Purchase Requisit</li> </ul> | tions for Service INS | T - BPO: Version  | n 2.4.0.11 - Examp | le Company    |              |           |    |
|-------------|-----------------|-----------------|-------------|---------------------------------------|-----------------------|-------------------|--------------------|---------------|--------------|-----------|----|
|             | Home E          | quipment / Loc  | ations Cont | ract Finance / HR                     | Inventory Maint       | enance / Projects | Manufacturing      | Procurement S | ales Service | Repor     | 8  |
| Add E       | Z<br>Edit Delet | e View          | Hold Relea  | Approve Dedine                        | Clone Sav             | e Layout Worksp   | Print Ex           | Durban        | • Refres     | h         |    |
| 2           | Maintain        |                 | •           | Process                               | 4                     | Format            | a Print            |               | Current      | 4         |    |
| ing a colum |                 | ere to group by |             |                                       |                       |                   |                    |               |              |           |    |
| PRCode      |                 | PRType          | Status      | EmployeeNumber                        | FirstName             | LastName          | ExdCost            | IndCost       | EventDate    | EventTime | Co |
| REC         |                 | A C             | REC         | 8 <b>0</b> 4                          | R C                   | 4 <b>0</b> 4      | =                  | -             | -            | R C       | 1  |
| D PR000     | 00046           | MAINT           | I           | SHA001                                | Belinda               | Sharman           | 500.00             | 570.00        | 12/05/2014   | 09:09:48  |    |
|             | 00047           | MAINT           | I           | SHA001                                | Belinda               | Sharman           | 1,250.00           | 1,425.00      | 12/05/2014   | 09:19:03  |    |
| B PR000     | 00184           | MAINT           | I           | DUT001                                | Bianca                | Du Toit           | 1,250.00           | 1,425.00      | 19/02/2015   | 08:51:00  |    |
| 1 PR000     | 00195           | MAINT           | I           | DUT001                                | Bianca                | Du Toit           | 1,250.00           | 1,425.00      | 26/02/2015   | 11:15:06  |    |
| B PR000     | 00199           | MAINT           | I           | DUT001                                | Bianca                | Du Toit           | 1,250.00           | 1,425.00      | 26/02/2015   | 11:55:46  |    |
| E PR000     | 00215           | MAINT           | I           | DUT001                                | Bianca                | Du Toit           | 1,000.00           | 1,140.00      | 27/10/2015   | 11:16:24  |    |
| • PR000     | 00223           | MAINT           | I           | DUT001                                | Bianca                | Du Toit           | 1,000.00           | 1,140.00      | 05/11/2015   | 13:06:44  |    |
| PR000       | 00225           | MAINT           | I           | DUT001                                | Bianca                | Du Toit           | 1,000.00           | 1,140.00      | 05/11/2015   | 13:24:42  |    |
| PR000       | 00249           | MAINT           | I           | DUT001                                | Bianca                | Du Toit           | 500.00             | 570.00        | 16/11/2015   | 15:08:00  |    |
| B PR000     | 00251           | MAINT           | I           | DUT001                                | Bianca                | Du Toit           | 750.00             | 855.00        | 16/11/2015   | 15:59:12  |    |
| PR000       | 00263           | MAINT           | I           | DUT001                                | Bianca                | Du Toit           | 1,000.00           | 1,140.00      | 18/11/2015   | 15:05:18  |    |
| PR000       | 00266           | MAINT           | I           | DUT001                                | Bianca                | Du Toit           | 1,000.00           | 1,140.00      | 18/11/2015   | 15:48:23  |    |
| PR000       | 00315           | MAINT           | I           | DUT001                                | Bianca                | Du Toit           | 500.00             | 570.00        | 31/10/2016   | 14:14:57  |    |
| PR000       | 00418           | MAINT           | N           | MUD001                                | Judith                | Mudzengi          | 1,800.00           | 2,060.00      | 24/10/2019   | 14:40:05  |    |
| PR000       | 00435           | MAINT           | I           | DUT001                                | Bianca                | Du Toit           | 500.00             | 570.00        | 06/06/2017   | 11:33:16  |    |
| PR000       | 00438           | MAINT           | I           | DUT001                                | Bianca                | Du Toit           | 500.00             | 570.00        | 08/06/2017   | 14:52:03  |    |
| PR000       | 00439           | MAINT           | I           | DUT001                                | Bianca                | Du Toit           | 500.00             | 570.00        | 08/06/2017   | 14:56:24  |    |
| PR000       | 00445           | MAINT           | I           | DUT001                                | Bianca                | Du Toit           | 500.00             | 570.00        | 15/06/2017   | 12:30:53  |    |
| PR000       | 00455           | MAINT           | N           | MUD001                                | Judith                | Mudzengi          | 500.00             | 570.00        | 05/07/2017   | 08:53:46  |    |
| PR000       | 00491           | MAINT           | I           | DUT001                                | Bianca                | Du Toit           | 500.00             | 570.00        | 07/11/2017   | 16:08:49  |    |
| PR000       | 00564           | MAINT           | I           | DUT001                                | Bianca                | Du Toit           | 1,250.00           | 1,437.50      | 29/05/2018   | 14:49:05  |    |
| PR000       | 00565           | MAINT           | I           | DUT001                                | Bianca                | Du Toit           | 1,250.00           | 1,437.50      | 29/05/2018   | 15:00:25  |    |
| PR000       | 00569           | MAINT           | I           | DUT001                                | Bianca                | Du Toit           | 1,250.00           | 1,437.50      | 11/06/2018   | 11:41:21  |    |

- 4. When you receive the *Confirm close* message;
  - Are you sure you want to close this purchase requisition (PR)?
- 5. Click on **Yes** if you are certain about your selection.

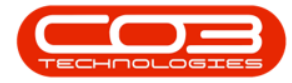

| 🗭 🔻            | ,              |                |               | Purchase Requisitio | ns for Service INST  | - BPO: Version   | 2.4.0.11 - Example    | e Company     |              | (         | D X  |
|----------------|----------------|----------------|---------------|---------------------|----------------------|------------------|-----------------------|---------------|--------------|-----------|------|
| -              | Home E         | quipment / Loc | ations Cont   | ract Finance / HR   | Inventory Mainter    | nance / Projects | Manufacturing         | Procurement S | ales Service | Reporte - | ъх   |
| Add            | Edit Delet     | ve View        | Hold Relea    | Approve Decline     | Clone<br>Requisition | Layout Worksp    | aces Print Exp        | Durban        | Refre        | sh        |      |
| Drag a c       | olumn header h | ere to aroup b | v that column | 1100000             |                      | - units          |                       |               | and and      | -         |      |
| PRCo           | de             | PRType         | Status        | EmployeeNumber      | FirstName            | LastName         | ExclCost              | IndCost       | EventDate    | EventTime | Com  |
| 9 R <b>O</b> C |                | A C            | 4 <b>0</b> 0  | x C c               | * <b>0</b> ¢         | * <b>0</b> ¢     | =                     |               | -            | R C       | -0 - |
| D PR           | 0000046        | MAINT          | I             | SHA001              | Belinda              | Sharman          | 500.00                | 570.00        | 12/05/2014   | 09:09:48  |      |
| E PR           | 10000047       | MAINT          | I             | SHA001              | Belinda              | Sharman          | 1,250.00              | 1,425.00      | 12/05/2014   | 09:19:03  |      |
| D PR           | 0000184        | MAINT          | I             | DUT001              | Bianca               | Du Toit          | 1,250.00              | 1,425.00      | 19/02/2015   | 08:51:00  |      |
| 🗄 PR           | 0000195        | MAINT          | I             | DUT001              | Bianca               | Du Toit          | 1,250.00              | 1,425.00      | 26/02/2015   | 11:15:06  |      |
| E PR           | 0000199        | MAINT          | I             | DUT001              | Bianca               | Du Toit          | 1,250.00              | 1,425.00      | 26/02/2015   | 11:55:46  |      |
| E PR           | 0000215        | MAINT          | I             | DUT001              | Bianca               | Du Toit          | 1,000.00              | 1,140.00      | 27/10/2015   | 11:16:24  |      |
| • PR           | 0000223        | MAINT          | I             | DUT                 | -                    |                  |                       | 140.00        | 05/11/2015   | 13:06:44  |      |
| • PR           | 0000225        | MAINT          | I             | Confirm close       |                      | 4                |                       | ×<br>140.00   | 05/11/2015   | 13:24:42  |      |
| PR             | 0000249        | MAINT          | I             | DUTI                |                      | et la companya   |                       | 570.00        | 16/11/2015   | 15:08:00  |      |
| 🗄 PR           | 0000251        | MAINT          | I             |                     |                      | to close this nu | rchase requisition/Pl | R12 855.00    | 16/11/2015   | 15:59:12  |      |
| • PR           | 0000263        | MAINT          | I             | DUTI UTI            | you sure you want    | to close this pu | renuse requisition(in | 140.00        | 18/11/2015   | 15:05:18  |      |
| • PR           | 0000266        | MAINT          | I             | DUTI                |                      |                  |                       | 140.00        | 18/11/2015   | 15:48:23  |      |
| 🗄 PR           | 0000315        | MAINT          | I             | DUTI                |                      | N.               |                       | 570.00        | 31/10/2016   | 14:14:57  |      |
| 🗄 PR           | 0000418        | MAINT          | N             | MUD                 |                      | <u><u>Y</u>e</u> | s <u>N</u> o          | 060.00        | 24/10/2019   | 14:40:05  |      |
| • PR           | 0000435        | MAINT          | I             | DUT001              | Bianca               | Du Toit          | 500.00                | 570.00        | 06/06/2017   | 11:33:16  |      |
| 🗄 PR           | 0000438        | MAINT          | I             | DUT001              | Bianca               | Du Toit          | 500.00                | 570.00        | 08/06/2017   | 14:52:03  |      |
| 🗄 PR           | 0000439        | MAINT          | I             | DUT001              | Bianca               | Du Toit          | 500.00                | 570.00        | 08/06/2017   | 14:56:24  |      |
| 🗄 PR           | 0000445        | MAINT          | I             | DUT001              | Bianca               | Du Toit          | 500.00                | 570.00        | 15/06/2017   | 12:30:53  |      |
| 🗉 PR           | 0000455        | MAINT          | Ν             | MUD001              | Judith               | Mudzengi         | 500.00                | 570.00        | 05/07/2017   | 08:53:46  |      |
| 🗉 PR           | 0000491        | MAINT          | I             | DUT001              | Bianca               | Du Toit          | 500.00                | 570.00        | 07/11/2017   | 16:08:49  |      |
| 🗄 PR           | 0000564        | MAINT          | I             | DUT001              | Bianca               | Du Toit          | 1,250.00              | 1,437.50      | 29/05/2018   | 14:49:05  |      |
| 🗄 PR           | 0000565        | MAINT          | Ι             | DUT001              | Bianca               | Du Toit          | 1,250.00              | 1,437.50      | 29/05/2018   | 15:00:25  |      |
| -              | 0000569        | MAINT          | I             | DUT001              | Bianca               | Du Toit          | 1,250.00              | 1,437.50      | 11/06/2018   | 11:41:21  |      |

6. You will next receive the *Process Validation* message to confirm;

#### • Are you sure that you want to close requisition [requisition number]?

7. Click on **Yes** if you are certain about your selection.

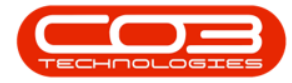

| ф т            |            |                |              | Purchase I  | Requisitio | ons for Service INS | T - BPO; Version   | 1 2.4.0.11 - Exampl | le Company    |               |            | D X |
|----------------|------------|----------------|--------------|-------------|------------|---------------------|--------------------|---------------------|---------------|---------------|------------|-----|
|                | Home E     | quipment / Loo | cations Cont | ract Financ | e / HR     | Inventory Mainte    | enance / Projects  | Manufacturing       | Procurement 5 | Sales Service | Repor De - | 8 × |
| Add            | Edit Delet | e View         | Hold Relea   | Approve     | Decline    | Clone Save          | e Layout Worksp    | aces Print Ex       | Durban        | • Refre       | sh         |     |
|                | Maintain   |                |              | Process     |            |                     | Format             | a Print             | 4             | Current       | 4          | 6   |
|                |            | re to group b  |              |             |            |                     |                    |                     |               |               |            |     |
| PRCod          | de         | PRType         | Status       | EmployeeN   | umber      | FirstName           | LastName           | ExclCost            | IndCost       | EventDate     | EventTime  | Com |
| 9 8 <b>0</b> 0 |            | REC            | 8 <b>0</b> 0 | × C         |            | a 🗖 c               | a 🗖 c              | =                   | )=.           | -             | REC        | -0  |
| PR             | 0000046    | MAINT          | I            | SHA001      |            | Belinda             | Sharman            | 500.00              | 570.00        | 12/05/2014    | 09:09:48   |     |
| E PR           | 0000047    | MAINT          | I            | SHA001      |            | Belinda             | Sharman            | 1,250.00            | 1,425.00      | 12/05/2014    | 09:19:03   |     |
| E PR           | 0000184    | MAINT          | I            | DUT001      |            | Bianca              | Du Toit            | 1,250.00            | 1,425.00      | 19/02/2015    | 08:51:00   |     |
| E PR           | 0000195    | MAINT          | I            | DUT001      |            | Bianca              | Du Toit            | 1,250.00            | 1,425.00      | 26/02/2015    | 11:15:06   |     |
| E PR           | 0000199    | MAINT          | I            | DUT001      |            | Bianca              | Du Toit            | 1,250.00            | 1,425.00      | 26/02/2015    | 11:55:46   |     |
| E PR           | 0000215    | MAINT          | I            | DUT001      |            | Bianca              | Du Toit            | 1,000.00            | 1,140.00      | 27/10/2015    | 11:16:24   |     |
| D PR           | 0000223    | MAINT          | I            | DUT001      |            | Bianca              | Du Toit            | 1.000.00            | 1,140.00      | 05/11/2015    | 13:06:44   |     |
| · PR           | 0000225    | MAINT          | I            | DUT001      | Process    | Validation 🚽        |                    | 6                   | × 1,140.00    | 05/11/2015    | 13:24:42   |     |
| • PR           | 0000249    | MAINT          | С            | DUT001      |            |                     | 1.17               |                     | 570.00        | 16/11/2015    | 15:08:00   |     |
| D PR           | 0000251    | MAINT          | I            | DUT001      | Are you    | usure that you wan  | t to close requisi | tion PR0000315?     | 855.00        | 16/11/2015    | 15:59:12   |     |
| • PR           | 0000263    | MAINT          | I            | DUT001      |            |                     |                    |                     | 1,140.00      | 18/11/2015    | 15:05:18   |     |
| • PR           | 0000266    | MAINT          | I            | DUT001      |            |                     |                    |                     | 1,140.00      | 18/11/2015    | 15:48:23   |     |
| PR             | 0000315    | MAINT          | I            | DUT001      | 7          |                     | Yes                | No                  | 570.00        | 31/10/2016    | 14:14:57   |     |
| E PR           | 0000418    | MAINT          | С            | MUD001      |            |                     |                    |                     | 2,060.00      | 24/10/2019    | 14:40:05   |     |
| • PR           | 0000435    | MAINT          | I            | DUT001      |            | Bianca              | Du Toit            | 500.00              | 570.00        | 06/06/2017    | 11:33:16   |     |
| D PR           | 0000438    | MAINT          | I            | DUT001      |            | Bianca              | Du Toit            | 500.00              | 570.00        | 08/06/2017    | 14:52:03   |     |
| • PR           | 0000439    | MAINT          | I            | DUT001      |            | Bianca              | Du Toit            | 500.00              | 570.00        | 08/06/2017    | 14:56:24   |     |
| E PR           | 0000445    | MAINT          | I            | DUT001      |            | Bianca              | Du Toit            | 500.00              | 570.00        | 15/06/2017    | 12:30:53   |     |
| • PR           | 0000455    | MAINT          | N            | MUD001      |            | Judith              | Mudzengi           | 500.00              | 570.00        | 05/07/2017    | 08:53:46   |     |
| D PR           | 0000491    | MAINT          | I            | DUT001      |            | Bianca              | Du Toit            | 500.00              | 570.00        | 07/11/2017    | 16:08:49   |     |
| E PR           | 0000564    | MAINT          | I            | DUT001      |            | Bianca              | Du Toit            | 1,250.00            | 1,437.50      | 29/05/2018    | 14:49:05   |     |
| E PR           | 0000565    | MAINT          | I            | DUT001      |            | Bianca              | Du Toit            | 1,250.00            | 1,437.50      | 29/05/2018    | 15:00:25   |     |
| E PR           | 0000569    | MAINT          | I            | DUT001      |            | Bianca              | Du Toit            | 1,250.00            | 1,437.50      | 11/06/2018    | 11:41:21   |     |
| •              |            |                |              |             |            |                     |                    | -                   |               |               |            | ÷   |

- 8. Next, the *Requisition Process* message will inform you that;
  - The requisition no. [requisition number], has been closed successfully.
- 9. Click on *OK*.

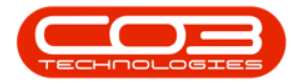

| ф т                                                                                                    |                   |                |              | Purchase Requisition | ons for Service INST  | - BPO: Version  | 2.4.0.11 - Examp      | le Company                  |              |           | D X                    |
|----------------------------------------------------------------------------------------------------|-------------------|----------------|--------------|----------------------|-----------------------|-----------------|-----------------------|-----------------------------|--------------|-----------|------------------------|
| H I                                                                                                    | ome Equ           | uipment / Loca | ations Contr | act Finance / HR     | Inventory Maintena    | ance / Projects | Manufacturing         | Procurement S               | ales Service | Repor 🕑 — | вx                     |
| Add Edi                                                                                                    | t Delete          | View           | Hold Release | se Approve Decline   | Clone<br>Requisition  | ayout Worksp    | aces Print Ex         | Durban                      | Refresh      |           |                        |
| Pri la construcción de la construcción de la constr | diritdiri         |                |              | Process              | 4                     | Format          | a Ponc                |                             | Current      | 4         |                        |
| Drag a column                                                                                                    |                   |                |              |                      |                       |                 | Par water a           |                             |              |           | 1                      |
| PRCode                                                                                                    |                   | PRType         | Status       | EmployeeNumber       | FirstName             | LastName        | ExclCost              | IndCost                     | EventDate    | EventTime | Com                    |
| P ROC                                                                                                    |                   | ROC            | a 🖬 c        | × C c                | * <b>0</b> ¢          | a 🗖 c           | -                     |                             | -            | a 🖬 c     | -0                     |
| E PR0000                                                                                                    | 046               | MAINT          | I            | SHA001               | Belinda               | Sharman         | 500.00                | 570.00                      | 12/05/2014   | 09:09:48  |                        |
| E PR0000                                                                                                    | 047               | MAINT          | I            | SHA001               | Belinda               | Sharman         | 1,250.00              | 1,425.00                    | 12/05/2014   | 09:19:03  |                        |
| PR0000                                                                                                    | 184               | MAINT          | I            | DUT001               | Bianca                | Du Toit         | 1,250.00              | 1,425.00                    | 19/02/2015   | 08:51:00  |                        |
| E PR0000                                                                                                    | 195               | MAINT          | I            | DUT001               | Bianca                | Du Toit         | 1,250.00              | 1,425.00                    | 26/02/2015   | 11:15:06  |                        |
| PR0000                                                                                                    | 199               | MAINT          | I            | DUT001               | Bianca                | Du Toit         | 1,250.00              | 1,425.00                    | 26/02/2015   | 11:55:46  |                        |
| E PR0000                                                                                                    | 215               | MAINT          | I            | DUT001               | Bianca                | Du Toit         | 1,000.00              | 1,140.00                    | 27/10/2015   | 11:16:24  |                        |
| PR00002                                                                                                    | 223               | MAINT          | I            | DUT                  | Drocoss d             |                 |                       | 140.00                      | 05/11/2015   | 13:06:44  |                        |
| PR00002                                                                                                    | 225               | MAINT          | I            | DUT(                 | Plotess               | 8               |                       | 140.00                      | 05/11/2015   | 13:24:42  |                        |
| PR00000                                                                                                    | 249               | MAINT          | C            | DUTC                 | ,                     | 1.              |                       | 570.00                      | 16/11/2015   | 15:08:00  |                        |
| PR00000                                                                                                    | 251               | MAINT          | I            |                      | e requisition no. PRO | 00315. has bee  | n closed successfu    | 855.00                      | 16/11/2015   | 15:59:12  |                        |
| PR00002                                                                                                    | 263               | MAINT          | I            | DUTC                 |                       |                 |                       | 140.00                      | 18/11/2015   | 15:05:18  |                        |
| PR00002                                                                                                    | 266               | MAINT          | I            | DUTC                 |                       |                 |                       | 140.00                      | 18/11/2015   | 15:48:23  |                        |
| • 🖻 PR0000                                                                                                    | 315               | MAINT          | I            | DUTC                 |                       |                 | OK                    | 570.00                      | 31/10/2016   | 14:14:57  |                        |
| • PR0000                                                                                                    | 418               | MAINT          | С            | MUD                  | 9                     |                 | UK                    | 060.00                      | 24/10/2019   | 14:40:05  |                        |
| · PR0000                                                                                                    | 435               | MAINT          | I            | DUT001               | Bianca                | Du Toit         | 500.00                | 570.00                      | 06/06/2017   | 11:33:16  |                        |
| · PR0000                                                                                                    | 438               | MAINT          | I            | DUT001               | Bianca                | Du Toit         | 500.00                | 570.00                      | 08/06/2017   | 14:52:03  |                        |
| D PR0000                                                                                                    | 439               | MAINT          | I            | DUT001               | Bianca                | Du Toit         | 500.00                | 570.00                      | 08/06/2017   | 14:56:24  |                        |
| · PR0000                                                                                                    | 145               | MAINT          | I            | DUT001               | Bianca                | Du Toit         | 500.00                | 570.00                      | 15/06/2017   | 12:30:53  |                        |
| · PR0000                                                                                                    | 455               | MAINT          | N            | MUD001               | Judith                | Mudzengi        | 500.00                | 570.00                      | 05/07/2017   | 08:53:46  |                        |
| · PR0000                                                                                                    | 491               | MAINT          | I            | DUT001               | Bianca                | Du Toit         | 500.00                | 570.00                      | 07/11/2017   | 16:08:49  |                        |
| B PR0000                                                                                                    | 564               | MAINT          | I            | DUT001               | Bianca                | Du Toit         | 1,250.00              | 1,437.50                    | 29/05/2018   | 14:49:05  |                        |
| E PR0000                                                                                                    | 565               | MAINT          | I            | DUT001               | Bianca                | Du Toit         | 1,250.00              | 1,437.50                    | 29/05/2018   | 15:00:25  |                        |
| · PR0000                                                                                                    | 569               | MAINT          | I            | DUT001               | Bianca                | Du Toit         | 1,250.00              | 1,437.50                    | 11/06/2018   | 11:41:21  |                        |
| PR0000                                                                                                    | 569<br>s <b>*</b> | MAINT          | I            | DUT001               | Bianca                | Du Toit         | 1,250.00<br>User : Ju | 1,437.50<br>landaK 01/02/20 | 11/06/2018   | 1         | 1:41:21<br>Example Cor |

- 10. Note the Status has changed to **[C]** to indicate that the Purchase Requisition has been **Closed**.
- 11. Click the *Close* icon to return to the *Service Listing* Screen.

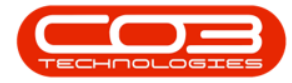

| 9 | Ŧ                   |                |                | Purchase Requisit  | tions for Service INST | - BPO: Version  | 2.4.0.11 - Examp | le Company    |               |           |     |
|---|---------------------|----------------|----------------|--------------------|------------------------|-----------------|------------------|---------------|---------------|-----------|-----|
|   | Home                | Equipment / Lo | cations Cont   | ract Finance / HR  | Inventory Mainter      | ance / Projects | Manufacturing    | Procurement S | Sales Service | Repor     | 8 D |
| 4 | Add Edit Del        | te View        | Hold Relea     | se Approve Decline | Clone Save             | ayout Workspa   | aces Print Ex    | Durban        | • Refres      | h         |     |
|   | Maintain            |                |                | Process            | Requisition            | Format          | Print            | _             | Current       | 12        |     |
| - |                     |                |                | <b>P</b>           |                        | T Grindes       |                  |               | GUITETE       | -         |     |
|   | rag a column header |                | by that column |                    |                        |                 | Law and the      | land a second |               |           | 1   |
|   | PRCode              | PRType         | Status         | EmployeeNumber     | FirstName              | LastName        | ExdCost          | IndCost       | EventDate     | EventTime | Co  |
| 1 | R <b>O</b> C        | R C            | 8 <b>0</b> 0   | * <b>0</b> ¢       | R C                    | R C             | =                |               | -             | ROC       | -   |
|   | PR0000046           | MAINT          | I              | SHA001             | Belinda                | Sharman         | 500.00           | 570.00        | 12/05/2014    | 09:09:48  |     |
|   |                     | MAINT          | I              | SHA001             | Belinda                | Sharman         | 1,250.00         | 1,425.00      | 12/05/2014    | 09:19:03  |     |
|   | PR0000184           | MAINT          | I              | DUT001             | Bianca                 | Du Toit         | 1,250.00         | 1,425.00      | 19/02/2015    | 08:51:00  |     |
|   | PR0000195           | MAINT          | I              | DUT001             | Bianca                 | Du Toit         | 1,250.00         | 1,425.00      | 26/02/2015    | 11:15:06  |     |
|   | PR0000199           | MAINT          | I              | DUT001             | Bianca                 | Du Toit         | 1,250.00         | 1,425.00      | 26/02/2015    | 11:55:46  |     |
|   | PR0000215           | MAINT          | I              | DUT001             | Bianca                 | Du Toit         | 1,000.00         | 1,140.00      | 27/10/2015    | 11:16:24  |     |
|   | PR0000223           | MAINT          | I              | DUT001             | Bianca                 | Du Toit         | 1,000.00         | 1,140.00      | 05/11/2015    | 13:06:44  |     |
|   | PR0000225           | MAINT          | I              | DUT001             | Bianca                 | Du Toit         | 1,000.00         | 1,140.00      | 05/11/2015    | 13:24:42  |     |
| · | PR0000249           | MAINT          | С              | DUT001             | Bianca                 | Du Toit         | 500.00           | 570.00        | 16/11/2015    | 15:08:00  |     |
|   | PR0000251           | MAINT          | I              | DUT001             | Bianca                 | Du Toit         | 750.00           | 855.00        | 16/11/2015    | 15:59:12  |     |
|   | PR0000263           | MAINT          | I              | DUT001             | Bianca                 | Du Toit         | 1,000.00         | 1,140.00      | 18/11/2015    | 15:05:18  |     |
|   | PR0000266           | MAINT          | I              | DUT001             | Bianca                 | Du Toit         | 1,000.00         | 1,140.00      | 18/11/2015    | 15:48:23  |     |
|   | PR0000315           | MAINT          | С              | DUT001             | Bianca                 | Du Toit         | 500.00           | 570.00        | 31/10/2016    | 14:14:57  |     |
|   | PR0000418           | MAINT          | С              | MUD001             | Judith                 | Mudzengi        | 1,800.00         | 2,060.00      | 24/10/2019    | 14:40:05  |     |
|   | PR0000435           | MAINT          | I              | DUT001             | Bianca                 | Du Toit         | 500.00           | 570.00        | 06/06/2017    | 11:33:16  |     |
|   | PR0000438           | MAINT          | I              | DUT001             | Bianca                 | Du Toit         | 500.00           | 570.00        | 08/06/2017    | 14:52:03  |     |
|   | PR0000439           | MAINT          | I              | DUT001             | Bianca                 | Du Toit         | 500.00           | 570.00        | 08/06/2017    | 14:56:24  |     |
|   | PR0000445           | MAINT          | I              | DUT001             | Bianca                 | Du Toit         | 500.00           | 570.00        | 15/06/2017    | 12:30:53  |     |
|   | · PR0000455         | MAINT          | N              | MUD001             | Judith                 | Mudzengi        | 500.00           | 570.00        | 05/07/2017    | 08:53:46  |     |
|   | · PR0000491         | MAINT          | I              | DUT001             | Bianca                 | Du Toit         | 500.00           | 570.00        | 07/11/2017    | 16:08:49  |     |
|   | · PR0000564         | MAINT          | I              | DUT001             | Bianca                 | Du Toit         | 1,250.00         | 1,437.50      | 29/05/2018    | 14:49:05  |     |
|   | PR0000565           | MAINT          | I              | DUT001             | Bianca                 | Du Toit         | 1,250.00         | 1,437.50      | 29/05/2018    | 15:00:25  |     |
|   | · PR0000569         | MAINT          | I              | DUT001             | Bianca                 | Du Toit         | 1,250.00         | 1,437.50      | 11/06/2018    | 11:41:21  |     |
|   |                     |                |                |                    |                        |                 |                  |               |               |           | ÷   |

## **VIEW A PURCHASE REQUISITION**

When viewing a purchase requisition, <u>no</u> changes can be made to the requisition information, it is <u>view only</u>.

- 1. From the *Purchase Requisitions for Service [requisition number]* screen,
- 2. Click on the *row* of the Purchase Requisition you wish to view.
- 3. Click on View.

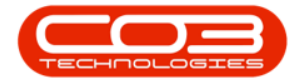

| <b>•</b> •  | 1               |             | Purchase Requisit    | ions for Service INS | T - BPO: Version | 2.4.0.11 - Examp | e Company     |               | -         |     |
|-------------|-----------------|-------------|----------------------|----------------------|------------------|------------------|---------------|---------------|-----------|-----|
| Home        | Equipment / Lo  | cations Cor | ntract Finance / HR  | Inventory Mainte     | nance / Projects | Manufacturing    | Procurement S | Sales Service | Repor     | 8 ) |
| Add Edit De | ete View        | Hold Rele   | ease Approve Decline | Clone Save           | Layout Worksp    | aces Print Ex    | Durban        | • Refre       | sh        |     |
| Maintain    |                 |             | Process              | 4                    | Format           | a Print          |               | Current       |           | 4   |
|             | here to group t |             |                      |                      |                  |                  |               |               |           |     |
| PRCode      | PRType          | Status      | EmployeeNumber       | FirstName            | LastName         | ExdCost          | IndCost       | EventDate     | EventTime | Con |
| 2.00        | REC             | a 🗖 c       | × 🗖 ¢                | * <b>0</b> 4         | * <b>0</b> 4     | -                | )=.           | -             | R C       | -0  |
| PR0000046   | MAINT           | I           | SHA001               | Belinda              | Sharman          | 500.00           | 570.00        | 12/05/2014    | 09:09:48  |     |
|             | MAINT           | I           | SHA001               | Belinda              | Sharman          | 1,250.00         | 1,425.00      | 12/05/2014    | 09:19:03  |     |
| PR0000184   | MAINT           | I           | DUT001               | Bianca               | Du Toit          | 1,250.00         | 1,425.00      | 19/02/2015    | 08:51:00  |     |
| PR0000195   | MAINT           | I           | DUT001               | Bianca               | Du Toit          | 1,250.00         | 1,425.00      | 26/02/2015    | 11:15:06  |     |
| PR0000199   | MAINT           | I           | DUT001               | Bianca               | Du Toit          | 1,250.00         | 1,425.00      | 26/02/2015    | 11:55:46  |     |
| PR0000215   | MAINT           | I           | DUT001               | Bianca               | Du Toit          | 1,000.00         | 1,140.00      | 27/10/2015    | 11:16:24  |     |
| PR0000223   | MAINT           | I           | DUT001               | Bianca               | Du Toit          | 1,000.00         | 1,140.00      | 05/11/2015    | 13:06:44  |     |
| PR0000225   | MAINT           | I           | DUT001               | Bianca               | Du Toit          | 1,000.00         | 1,140.00      | 05/11/2015    | 13:24:42  |     |
|             | MAINT           | С           | DUT001               | Bianca               | Du Toit          | 500.00           | 570.00        | 16/11/2015    | 15:08:00  |     |
| PR0000251   | MAINT           | I           | DUT001               | Bianca               | Du Toit          | 750.00           | 855.00        | 16/11/2015    | 15:59:12  |     |
| PR0000263   | MAINT           | I           | DUT001               | Bianca               | Du Toit          | 1,000.00         | 1,140.00      | 18/11/2015    | 15:05:18  |     |
| PR0000266   | MAINT           | I           | DUT001               | Bianca               | Du Toit          | 1,000.00         | 1,140.00      | 18/11/2015    | 15:48:23  |     |
| PR0000315   | MAINT           | С           | DUT001               | Bianca               | Du Toit          | 500.00           | 570.00        | 31/10/2016    | 14:14:57  |     |
| PR0000418   | MAINT           | С           | MUD001               | Judith               | Mudzengi         | 1,800.00         | 2,060.00      | 24/10/2019    | 14:40:05  |     |
| PR0000435   | MAINT           | I           | DUT001               | Bianca               | Du Toit          | 500.00           | 570.00        | 06/06/2017    | 11:33:16  |     |
| PR0000438   | MAINT           | I           | DUT001               | Bianca               | Du Toit          | 500.00           | 570.00        | 08/06/2017    | 14:52:03  |     |
| PR0000439   | MAINT           | I           | DUT001               | Bianca               | Du Toit          | 500.00           | 570.00        | 08/06/2017    | 14:56:24  |     |
| PR0000445   | MAINT           | I           | DUT001               | Bianca               | Du Toit          | 500.00           | 570.00        | 15/06/2017    | 12:30:53  |     |
| PR0000455   | MAINT           | N           | MUD001               | Judith               | Mudzengi         | 500.00           | 570.00        | 05/07/2017    | 08:53:46  |     |
| PR0000491   | MAINT           | I           | DUT001               | Bianca               | Du Toit          | 500.00           | 570.00        | 07/11/2017    | 16:08:49  |     |
| PR0000564   | MAINT           | I           | DUT001               | Bianca               | Du Toit          | 1,250.00         | 1,437.50      | 29/05/2018    | 14:49:05  |     |
| PR0000565   | MAINT           | I           | DUT001               | Bianca               | Du Toit          | 1,250.00         | 1,437.50      | 29/05/2018    | 15:00:25  |     |
|             | MAINT           | I           | DUT001               | Bianca               | Du Toit          | 1,250.00         | 1,437,50      | 11/06/2018    | 11:41:21  |     |

- 4. The *Edit Requisition [requisition number]* screen will display the Requisition information for the requisition you have selected.
- 5. Click on *Back* to return to the *Service Listing* screen.

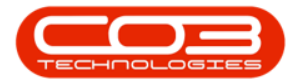

| ф v<br>но       | me Equipme      | 4<br>nt / Locations Co             | Edit Request            | uisition - PR000 | Maintenano | e / Projects Manufac | mple Company    | <b>/</b><br>rement Sales | s Service Re      | (<br>por®e | _ 0       | x    |
|-----------------|-----------------|------------------------------------|-------------------------|------------------|------------|----------------------|-----------------|--------------------------|-------------------|------------|-----------|------|
| Back Sav        | e Layout        |                                    |                         |                  |            |                      | -               |                          |                   |            |           |      |
|                 | Туре            | Maintenance Requi                  | sition 👻                | •                |            |                      | Origin Type     | Work Order               |                   | - <b>•</b> |           | N    |
|                 | Class           | Contract Service                   | Ŧ                       | •                |            |                      | Origin          | reject call test         |                   | •          |           | tes  |
| R               | equest Date     | 16/11/2015 -                       | 15:59:12 🗘              | 1                |            |                      | Related         | K147 Kyocera             | Colour Copier     | -          |           |      |
| Bil             | ling Address    | Street No and Road<br>Area<br>City | l Name                  | *                |            |                      | Item            |                          |                   | Ŧ          |           |      |
|                 | Phone           | 000 000 0000                       |                         | 1                |            |                      | Requestor       | Bianca Du Toit           |                   |            |           |      |
|                 | Email           | employeea@compa                    | ny.co.za                |                  |            |                      |                 |                          |                   |            |           |      |
| 0               | ontact Name     | Employee A                         |                         |                  |            |                      |                 |                          |                   |            |           |      |
| Drag a column h | eader here to g |                                    |                         |                  |            |                      |                 |                          |                   |            | 1         |      |
| PartType        | PartCode        | De                                 | escription              |                  | Priority   | WarehouseName        | Quantity        | UnitCost                 | TaxRate           | VAT        |           | Exd  |
| P REC           | REC             | n                                  | c.                      |                  | =          | RBC                  | =               | -                        | =                 | -          |           | -    |
| ► E SERV        | DEL             | Lir                                | ne 2 - Delivery Fee     |                  | 3          |                      | 1.000           | 250.000                  | 14.000            |            | 35.000    |      |
| E SERV          | INST            | Lir                                | te 1 - Installation Fee | 2                | 3          |                      | 1.000           | 500.000                  | 14.000            |            | 70.000    |      |
| 4               |                 |                                    |                         |                  |            |                      |                 |                          |                   |            |           |      |
|                 | wighting Tot-   |                                    |                         |                  |            |                      |                 | Sub Tota                 |                   |            | 750.0     | -    |
| Rec             | luisición Info  |                                    |                         |                  |            |                      |                 | Jab Tota                 | т                 |            | 105.0     |      |
|                 |                 |                                    |                         |                  |            |                      |                 | Grand Tot                | al                |            | 105.0     | 0    |
|                 |                 |                                    |                         |                  |            |                      |                 | Grand Tota               |                   |            | 055.0     | ,    |
| Open Windows    | •               |                                    |                         |                  |            |                      | User : JulandaK | 01/02/2021               | Version : 2.4.0.1 | 1 Examp    | ole Compa | ny / |

#### PLACE REQUISITION ON HOLD

A Purchase Requisition can only be placed on Hold when in the *Released* or *Approved* Status.

- 1. From the *Purchase Requisitions for Service [service code]* screen,
- 2. Click on the *row* of the requisition you wish to release for approval.

Note the Status for the example as R - Released

3. Click on Hold.

Short cut key: *Right click* on the row to display *Process* menu, click on *Hold* 

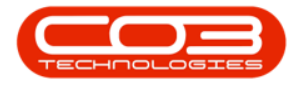

| • | Ŧ         |          | 1          |            | -> Purchas      | e Requisitions for | Service CALL - I | BPO: Version 2.5 | .0.4 - Example Compa | any v2.5.0.0 |              |                 |              |     |
|---|-----------|----------|------------|------------|-----------------|--------------------|------------------|------------------|----------------------|--------------|--------------|-----------------|--------------|-----|
|   | Home      | Equipm   | ent / Loca | tions Con  | ntract Finance  | ce / HR Inventory  | Maintenance      | / Projects Man   | ufacturing Procureme | ent Sales S  | Service Repo | rting Utilities | - 6          | 1.5 |
| 6 | ) 🍃       | ×        |            |            | × 🕜             | 8                  | 23               |                  |                      | rban 🔻       | E.           |                 |              |     |
| A | dd Edit   | Delete \ | View       | Hold Relea | ase Approve     | Decline Clone      | Save Layout      | Workspaces       | Print Export         |              | Refresh      |                 |              |     |
|   | Mainta    | ain      |            |            | 3.55            | - acquisitor       | Eon              | mat              | Print                | Current      |              |                 |              | 6   |
|   | 1.1011110 | 2011     |            |            | 110-000         |                    | 4                | a a              | 1111                 | Garren       | 4            |                 | //           |     |
|   |           |          |            |            |                 |                    |                  |                  |                      |              |              |                 |              |     |
| 1 | RCode     | PRType   | Status     | FirstName  | LastName        | ExdCost            | IndCost          | EventDate        | EventTime            | Comments     | Notes        | SupplierExist   | CustomerCode | Cu  |
| ٩ | e C       | 8 C      | RBC        | REC        | R C             | =                  | =                | =                | REC                  | * <b>0</b> 4 | ROC          | R <b>O</b> C    | R B C        | 8E  |
|   | PR0000259 | MAINT    | I          | Bianca     | Du Toit         | 3,000.00           | 3,420.00         | 18/11/2015       | 13:11:27             |              |              | Yes             | SAM001       | Sa  |
|   | PR0000261 | MAINT    | I          | Bianca     | Du Toit         | 2,000.00           | 2,280.00         | 18/11/2015       | 14:47:04             |              |              | Yes             | TIA001       | Tit |
|   | PR0000264 | MAINT    | I          | Bianca     | Du Toit         | 2,000.00           | 2,280.00         | 18/11/2015       | 15:10:17             |              |              | Yes             | SAM001       | Sa  |
| 1 | PR0000269 | MAINT    | I          | Bianca     | Du Toit         | 2,000.00           | 2,280.00         | 18/11/2015       | 16:41:56             |              |              | Yes             | YES001       | Yc  |
| 2 | PR0000270 | MAINT    | I          | Bianca     | Du Toit         | 3,000.00           | 3,420.00         | 19/11/2015       | 09:48:50             |              |              | Yes             | DER001       | De  |
| E | PR0000271 | MAINT    | I          | Bianca     | Du Toit         | 2,000.00           | 2,280.00         | 19/11/2015       | 10:18:18             |              |              | Yes             | OFF001       | Of  |
| E | PR0000276 | MAINT    | I          | Bianca     | Du Toit         | 1,500.00           | 1,710.00         | 26/11/2015       | 14:05:21             |              |              | Yes             | SAM001       | Sa  |
| E | PR0000298 | MAINT    | I          | Bianca     | Du Toit         | 100.00             | 114.00           | 01/07/2016       | 13:19:26             |              |              | Yes             | DER001       | De  |
| E | PR0000302 | MAINT    | Τ-         | Bianca     | Du Toit         | 150.00             | 171.00           | 12/08/2016       | 18:28:41             |              |              | Yes             | TIA001       | Tit |
| l | PR0000446 | MAINT    | I          | Bianca     | Du Toit         | 150.00             | 171.00           | 19/06/2017       | 15:48:14             |              |              | Yes             |              |     |
| 7 | PR0000451 | MAINT    | I          | Judith     | Mudzengi        | 150.00             | 171.00           | 04/07/2017       | 13:57:44             |              |              | Yes             | HOP001       | Hc  |
|   | PR0000459 | MAINT    | R          | Judith     | Mudzengi        | 150.00             | 171.00           | 13/07/2017       | 14:08:51             |              |              | Yes             | DER001       | De  |
|   | PROOD PR  | 0000     | 459        | MAT        | νπ <sup>1</sup> | R ).00             | 171.00           | 13/07/2017       | 14:39:20             |              |              | Yes             |              |     |
|   | PROOD     |          | 135        | 1-16-141   |                 | ).00               | 171.00           | 25/07/2017       | 12:16:50             |              |              | Yes             | PAN001       | Pa  |
|   | PR0000501 | MAINT    | I          | Bianca     | Du Toit         | 150.00             | 171.00           | 18/12/2017       | 09:15:51             |              |              | Yes             |              |     |
|   | PR0000568 | MAINT    | I          | Bianca     | Du Toit         | 150.00             | 172.50           | 30/05/2018       | 16:27:50             |              | test reque   | Yes             | OFF001       | Of  |
|   | PR0000570 | MAINT    | I          | Bianca     | Du Toit         | 150.00             | 172.50           | 11/06/2018       | 16:31:22             |              |              | Yes             | HOP001       | Hc  |
|   | PR0000615 | MAINT    | I          | Kame       | Pillay          | 150.00             | 172.50           | 21/04/2020       | 10:34:39             |              |              | Yes             |              |     |
|   | PR0000626 | MAINT    | Ν          | Andile     | Khumalo         | 150.00             | 172.50           | 08/05/2020       | 15:11:26             |              | test test t  | Yes             | HOP001       | Hc  |
|   | PR0000632 | MAINT    | N          | Abigail    | Milne           | 150.00             | 172.50           | 01/04/2021       | 18:25:37             |              |              | Yes             |              |     |
|   | PR0000645 | MAINT    | N          | Abigail    | Milne           | 300.00             | 345.00           | 11/08/2021       | 17:05:08             |              |              | Yes             |              |     |
|   |           |          |            |            |                 |                    |                  |                  |                      |              |              |                 |              |     |
|   |           |          |            |            |                 | Cantur             | a comonchot      |                  |                      |              |              |                 |              | •   |

- 4. When you receive the *Hold Comment* screen,
- 5. Click in the *text area* to type a *comment* or *reason* for placing the requisition on hold.
- 6. Click on *Save*.

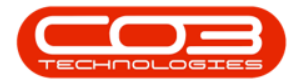

| Home      | Equipm   | ent / Locat | tions Con  | ntract i     | Finance / HR Invent         | ory Maintenance         | / Projects Ma | anufacturing Procure | ement Sales Se | rvice Repo  | rting Utilities | - 6          | P. |
|-----------|----------|-------------|------------|--------------|-----------------------------|-------------------------|---------------|----------------------|----------------|-------------|-----------------|--------------|----|
| dd Edit   | Delete V | iew H       | Hold Relea | ase App      | rove Decline Clor<br>Requis | e<br>ition<br>Fo        | t Workspaces  | Print Export         | Durban -       | Refresh     |                 |              |    |
|           |          |             |            |              |                             |                         |               |                      |                |             |                 |              |    |
| PRCode    | PRType   | Status      | FirstName  | LastNam      | e ExdCost                   | IndCost                 | EventDate     | EventTime            | Comments       | Notes       | SupplierExist   | CustomerCode | 1  |
| REC       | RBC      | RBC         | RBC        | R <b>O</b> C | Hold Comment                |                         | 4             |                      |                | REC         | R C             | RBC          |    |
| PR0000259 | MAINT    | I           | Bianca     | Du Toi       | Hame                        | -                       |               |                      |                |             | Yes             | SAM001       |    |
| PR0000261 | MAINT    | I           | Bianca     | Du Toi       | area o                      |                         |               |                      |                |             | Yes             | TIA001       |    |
| PR0000264 | MAINT    | I           | Bianca     | Du Toit      |                             |                         |               |                      |                |             | Yes             | SAM001       |    |
| PR0000269 | MAINT    | I           | Bianca     | Du Toi       | Save Back                   |                         |               |                      |                |             | Yes             | YES001       |    |
| PR0000270 | MAINT    | I           | Bianca     | Du Toit      |                             | 6                       |               |                      |                |             | Yes             | DER001       |    |
| PR0000271 | MAINT    | I           | Bianca     | Du Toit      | Process "                   |                         |               |                      | $\sim$         |             | Yes             | OFF001       |    |
| PR0000276 | MAINT    | I           | Bianca     | Du Toir      | Requisition placed on h     | old until further notic | e             |                      | +              |             | Yes             | SAM001       |    |
| PR0000298 | MAINT    | I           | Bianca     | Du Toi       |                             |                         |               | 5                    |                |             | Yes             | DER001       |    |
| PR0000302 | MAINT    | I           | Bianca     | Du Toi       |                             |                         |               |                      |                |             | Yes             | TIA001       |    |
| PR0000446 | MAINT    | I           | Bianca     | Du Toi       |                             |                         |               |                      |                |             | Yes             |              |    |
| PR0000451 | MAINT    | I           | Judith     | Mudze        |                             |                         |               |                      |                |             | Yes             | HOP001       |    |
| PR0000459 | MAINT    | R           | Judith     | Mudze        |                             |                         |               |                      |                |             | Yes             | DER001       |    |
| PR0000460 | MAINT    | I           | Judith     | Mudze        |                             |                         |               |                      |                |             | Yes             |              |    |
| PR0000464 | MAINT    | I           | Judith     | Mudze        |                             |                         |               |                      |                |             | Yes             | PAN001       |    |
| PR0000501 | MAINT    | I           | Bianca     | Du Toi       |                             |                         |               |                      |                |             | Yes             |              |    |
| PR0000568 | MAINT    | I           | Bianca     | Du Toi       |                             |                         |               |                      |                | test reque  | Yes             | OFF001       |    |
| PR0000570 | MAINT    | I           | Bianca     | Du Toi       |                             |                         |               |                      |                |             | Yes             | HOP001       |    |
| PR0000615 | MAINT    | I           | Kame       | Pillay       |                             |                         |               |                      |                |             | Yes             |              |    |
| PR0000626 | MAINT    | N           | Andile     | Khuma        |                             |                         |               |                      | *              | test test t | Yes             | HOP001       |    |
| PR0000632 | MAINT    | N           | Abigail    | Milne        | 150.0                       | 172.50                  | 0 01/04/2021  | 18:25:37             |                |             | Yes             |              |    |
| PR0000645 | MAINT    | N           | Abigail    | Milne        | 300.                        | 345.00                  | 0 11/08/2021  | 17:05:08             |                |             | Yes             |              |    |
|           |          |             |            |              |                             |                         |               |                      |                |             |                 |              |    |

- 7. When you receive the *Requisition Process* message to confirm;
  - The requisition no. [requisition number], has been placed on hold successfully.
- 8. Click on *OK*.

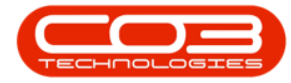

| Home              | Equipm        | ent / Loca | tions Cor  | ntract Finan  | ce / HR Inventory           | Maintenance /    | Projects Manu    | facturing Procurement | nt Sales S | Service Repo | rting Utilities | - 6              | e x |
|-------------------|---------------|------------|------------|---------------|-----------------------------|------------------|------------------|-----------------------|------------|--------------|-----------------|------------------|-----|
| 🕀 🍃               | ×             | Þ          |            | - 🕜           | 8                           | 2                |                  |                       | ban 🔻      | 2            |                 |                  |     |
| Add Edit          | Delete \      | /iew       | Hold Rele  | ase Approve   | Decline Clone<br>Requisitio | Save Layout      | Workspaces       | Print Export          |            | Refresh      |                 |                  |     |
| Mainta            | ain           | 4          |            | Process       |                             | For              | nat 4            | Print                 | Current    |              |                 |                  | 6   |
|                   |               |            |            |               |                             |                  |                  |                       |            |              |                 |                  |     |
| nag a column near | Der nere to   | group by t | Firstbland | 1 th 1        | Evel Cont                   | TedCost          | Dura (Data       | Disc.                 | Community  | Natas        | Construct (at   | C antonio C a da | -   |
| PRCODE            | РКТуре        | Status     | Firstvame  | Lastvame      | EXOLOST                     | IndCost          | EventDate        | eventime              | Comments   | ivotes       | supplierexist   | CustomerCode     | Cus |
|                   | - Contraction | ADC.       | - C        | - U-          | -                           | -                | -                | All C                 | 100        | 100          | -0-             | * <b>U</b> C     | 1   |
| E PR0000259       | MAINT         | I          | Bianca     | Du Toit       | 3,000.00                    | 3,420.00         | 18/11/2015       | 13:11:27              |            |              | Yes             | SAM001           | Sa  |
| PR0000261         | MAINT         | 1          | Bianca     | Du Toit       | 2,000.00                    | 2,280.00         | 18/11/2015       | 14:47:04              |            |              | Yes             | TIAU01           | In  |
| PR0000264         | MAINT         | 1          | Bianca     | Du Toit       | 2,000.00                    | 2,280.00         | 18/11/2015       | 15:10:17              |            |              | Yes             | SAM001           | Sa  |
| PR0000269         | MAINT         | I          | Bianca     | Du Toit       | 2,000.00                    | 2,280.00         | 18/11/2015       | 16:41:56              |            |              | Yes             | YES001           | Yc  |
| E PR0000270       | MAINT         | 1          | Bianca     | Requisition - | Process 🚽                   | 7                |                  | ×                     |            |              | Yes             | DER001           | De  |
| E PR0000271       | MAINT         | I          | Bianca     |               |                             | 11               |                  |                       |            |              | Yes             | OFF001           | 01  |
| PR0000276         | MAINT         | I          | Bianca     |               |                             | L'               |                  |                       |            |              | Yes             | SAM001           | Sa  |
| PR0000298         | MAINT         | I          | Bianca     |               | e requisition no. PR        | 0000459, has bee | h placed on hold | successfully.         |            |              | Yes             | DER001           | De  |
|                   | MAINT         | I          | Bianca     |               |                             |                  |                  |                       |            |              | Yes             | TIA001           | Tit |
| B PR0000446       | MAINT         | I          | Bianca     |               |                             |                  |                  |                       |            |              | Yes             |                  |     |
| PR0000451         | MAINT         | I          | Judith     |               |                             | 8                |                  | OK                    |            |              | Yes             | HOP001           | Hc  |
| PR0000459         | MAINT         | R          | Judith     |               |                             |                  |                  |                       |            |              | Yes             | DER001           | De  |
| PR0000460         | MAINT         | I          | Judith     | Mudzengi      | 150.00                      | 171.00           | 13/07/2017       | 14:39:20              |            |              | Yes             |                  |     |
| PR0000464         | MAINT         | I          | Judith     | Mudzengi      | 150.00                      | 171.00           | 25/07/2017       | 12:16:50              |            |              | Yes             | PAN001           | Pa  |
| PR0000501         | MAINT         | I          | Bianca     | Du Toit       | 150.00                      | 171.00           | 18/12/2017       | 09:15:51              |            |              | Yes             |                  |     |
| PR0000568         | MAINT         | I          | Bianca     | Du Toit       | 150.00                      | 172.50           | 30/05/2018       | 16:27:50              |            | test reque   | Yes             | OFF001           | 01  |
| PR0000570         | MAINT         | I          | Bianca     | Du Toit       | 150.00                      | 172.50           | 11/06/2018       | 16:31:22              |            |              | Yes             | HOP001           | Hc  |
| PR0000615         | MAINT         | I          | Kame       | Pillay        | 150.00                      | 172.50           | 21/04/2020       | 10:34:39              |            |              | Yes             |                  |     |
| PR0000626         | MAINT         | N          | Andile     | Khumalo       | 150.00                      | 172.50           | 08/05/2020       | 15:11:26              |            | test test t  | Yes             | HOP001           | Hc  |
|                   | MAINT         | N          | Abigail    | Milne         | 150.00                      | 172.50           | 01/04/2021       | 18:25:37              |            |              | Yes             |                  |     |
| PR0000645         | MAINT         | N          | Abigail    | Milne         | 300.00                      | 345.00           | 11/08/2021       | 17:05:08              |            |              | Yes             |                  |     |
|                   |               |            |            |               |                             |                  |                  |                       |            |              |                 |                  |     |

Note the Status for the requisition that you have placed on *Hold* has changed to *N* - *New*.

#### **RELEASE REQUISITION FOR APPROVAL**

A Purchase Requisition can <u>only</u> be released for approval when the *total value* is more than R0, the items have a *quantity* greater than 0 and all *parts* have a supplier cost linked.

- 1. From the *Purchase Requisitions for Service [service code]* screen,
- 2. Click on the *row* of the requisition you wish to release for approval.
- 3. Click on *Release*.

Short cut key: *Right click* on the row to display *Process* menu, click on *Release* 

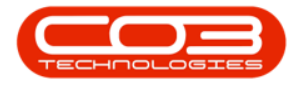

| Home        | Equipm   | ent/Loca | tions Cor    | ntract Finar | nce / HR Inventory | Maintenance | Projects Manu | afacturing Procurem | ent Sales S | Service Repo | rting Utilities | - 6          | 2 3 |
|-------------|----------|----------|--------------|--------------|--------------------|-------------|---------------|---------------------|-------------|--------------|-----------------|--------------|-----|
| Add Edit    | Delete V | View     | Hold Rele    | ase Approve  | Decine Clone       | Save Layout | Workspaces    | Print Export        | urban 🔹     | Refresh      |                 |              |     |
| Mainta      | in       |          |              | Process      |                    | For         | mat ⊿         | Print 4             | Current     | 4            |                 |              |     |
|             |          |          |              |              |                    |             |               |                     |             |              |                 |              |     |
| PRCode      | PRType   | Status   | FirstName    | LastName     | ExdCost            | IndCost     | EventDate     | EventTime           | Comments    | Notes        | SupplierExist   | CustomerCode | C   |
| a 🛛 c       | REC      | RBC      | 8 <b>0</b> 0 | REC          | =                  | =           | =             | R C                 | s 🛛 c       | 8 <b>0</b> 0 | * <b>0</b> ¢    | 8 <b>8</b> 0 | 8   |
| PR0000259   | MAINT    | I        | Bianca       | Du Toit      | 3,000.00           | 3,420.00    | 18/11/2015    | 13:11:27            |             |              | Yes             | SAM001       | Si  |
| PR0000261   | MAINT    | I        | Bianca       | Du Toit      | 2,000.00           | 2,280.00    | 18/11/2015    | 14:47:04            |             |              | Yes             | TIA001       | П   |
| PR0000264   | MAINT    | I        | Bianca       | Du Toit      | 2,000.00           | 2,280.00    | 18/11/2015    | 15:10:17            |             |              | Yes             | SAM001       | Sa  |
| 2 PR0000269 | MAINT    | I        | Bianca       | Du Toit      | 2,000.00           | 2,280.00    | 18/11/2015    | 16:41:56            |             |              | Yes             | YES001       | Ye  |
| PR0000270   | MAINT    | I        | Bianca       | Du Toit      | 3,000.00           | 3,420.00    | 19/11/2015    | 09:48:50            |             |              | Yes             | DER001       | D   |
| E PR0000271 | MAINT    | I        | Bianca       | Du Toit      | 2,000.00           | 2,280.00    | 19/11/2015    | 10:18:18            |             |              | Yes             | OFF001       | C   |
| B PR0000276 | MAINT    | I        | Bianca       | Du Toit      | 1,500.00           | 1,710.00    | 26/11/2015    | 14:05:21            |             |              | Yes             | SAM001       | S   |
| PR0000298   | MAINT    | I        | Bianca       | Du Toit      | 100.00             | 114.00      | 01/07/2016    | 13:19:26            |             |              | Yes             | DER001       | D   |
| PR0000302   | MAINT    | I        | Bianca       | Du Toit      | 150.00             | 171.00      | 12/08/2016    | 18:28:41            |             |              | Yes             | TIA001       | Т   |
| PR0000446   | MAINT    | I        | Bianca       | Du Toit      | 150.00             | 171.00      | 19/06/2017    | 15:48:14            |             |              | Yes             |              |     |
| PR0000451   | MAINT    | I        | Judith       | Mudzengi     | 150.00             | 171.00      | 04/07/2017    | 13:57:44            |             |              | Yes             | HOP001       | Н   |
| PR0000459   | MAINT    | N        | Judith       | Mudzengi     | 150.00             | 171.00      | 13/07/2017    | 14:08:51            |             |              | Yes             | DER001       | D   |
| PR0000460   | MAINT    | I        | Judith       | Mudzengi     | 150.00             | 171.00      | 13/07/2017    | 14:39:20            |             |              | Yes             |              |     |
| PR0000464   | MAINT    | I        | Judith       | Mudzengi     | 150.00             | 171.00      | 25/07/2017    | 12:16:50            |             |              | Yes             | PAN001       | P   |
| PR0000501   | MAINT    | I        | Bianca       | Du Toit      | 150.00             | 171.00      | 18/12/2017    | 09:15:51            |             |              | Yes             |              |     |
| PR0000568   | MAINT    | I        | Bianca       | Du Toit      | 150.00             | 172.50      | 30/05/2018    | 16:27:50            |             | test reque   | Yes             | OFF001       | 0   |
| PR0000570   | MAINT    | I        | Bianca       | Du Toit      | 150.00             | 172.50      | 11/06/2018    | 16:31:22            |             |              | Yes             | HOP001       | Н   |
| PR0000615   | MAINT    | I        | Kame         | Pillay       | 150.00             | 172.50      | 21/04/2020    | 10:34:39            |             |              | Yes             |              |     |
| PR0000626   | MAINT    | Ν        | Andile       | Khumalo      | 150.00             | 172.50      | 08/05/2020    | 15:11:26            |             | test test t  | Yes             | HOP001       | Н   |
| B PR0000632 | MAINT    | N        | Abigail      | Milne        | 150.00             | 172.50      | 01/04/2021    | 18:25:37            |             |              | Yes             |              |     |
| PR0000645   | MAINT    | N        | Abigail      | Milne        | 300.00             | 345.00      | 11/08/2021    | 17:05:08            |             |              | Yes             |              |     |
|             |          |          |              |              |                    |             |               |                     |             |              |                 |              |     |
|             |          |          |              |              |                    |             |               |                     |             |              |                 |              | _   |

- 4. When you receive the *Requisition Process* message to confirm;
  - The requisition no. [requisition number], has been released successfully.
- 5. Click on *OK*.

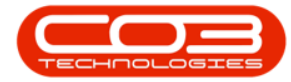

|         | Home E   | uipment / Lo | cations Cor  | ntract Finan | ce / HR Inventory   | Maintenance      | Projects Manu     | facturing Procuren | ent Sales !  | Service Repo | rting Utilities | - 6          | 2 3 |
|---------|----------|--------------|--------------|--------------|---------------------|------------------|-------------------|--------------------|--------------|--------------|-----------------|--------------|-----|
| Add Fi  |          | View         |              |              | Bedine Clone        | Save Layout      | Workspaces        | Print Export       | urban 🔻      | Refresh      | ,               |              |     |
| A00 D   | un Deleu | VICIV        | Hold Rele    | ase approve  | Requisitio          | n                | *                 | стате сороге       |              | Kenean       |                 |              |     |
|         | Maintain | 4            |              | Process      |                     | 4 For            | mat 🦼             | Print 4            | Current      | 4            |                 |              |     |
|         |          |              |              |              |                     |                  |                   |                    |              |              |                 |              |     |
| PRCode  | PRT      | ype Statu    | s FirstName  | LastName     | ExdCost             | IndCost          | EventDate         | EventTime          | Comments     | Notes        | SupplierExist   | CustomerCode | C   |
| REC     | REC      | 880          | 8 <b>0</b> 0 | R C          | =                   | =                | =                 | * <b>0</b> 4       | 8 <b>0</b> 0 | R <b>O</b> C | * <b>0</b> ¢    | RBC          | -   |
| D PR000 | 0259 MAI | I TN         | Bianca       | Du Toit      | 3,000.00            | 3,420.00         | 18/11/2015        | 13:11:27           |              |              | Yes             | SAM001       | Sa  |
| . PR000 | 0261 MAI | I TN         | Bianca       | Du Toit      | 2,000.00            | 2,280.00         | 18/11/2015        | 14:47:04           |              |              | Yes             | TIA001       | Т   |
| • PR000 | 0264 MAI | I TN         | Bianca       | Du Toit      | 2,000.00            | 2,280.00         | 18/11/2015        | 15:10:17           |              |              | Yes             | SAM001       | Si  |
| • PR000 | 0269 MAI | I TN         | Bianca       | Du Toit      | 2,000.00            | 2,280.00         | 18/11/2015        | 16:41:56           |              |              | Yes             | YES001       | Y   |
| B PR000 | 0270 MAI | I TA         | Bianca       | Requisitio   | n - Process         |                  |                   | ×                  |              |              | Yes             | DER001       | D   |
| E PR000 | 0271 MAI | I TA         | Bianca       |              |                     |                  |                   |                    |              |              | Yes             | OFF001       | 0   |
| B PR000 | 0276 MAI | I TN         | Bianca       |              |                     | Ľ                |                   |                    |              |              | Yes             | SAM001       | s   |
| B PR000 | 0298 MAI | I TA         | Bianca       |              | The requisition no. | PR0000459, has b | been released suc | cessfully.         |              |              | Yes             | DER001       | D   |
|         | 0302 MAI | I TN         | Bianca       |              |                     |                  |                   |                    |              |              | Yes             | TIA001       | Т   |
| B PR000 | 0446 MAI | I TN         | Bianca       |              |                     |                  |                   |                    |              |              | Yes             |              |     |
| B PR000 | 0451 MAI | I TN         | Judith       |              |                     | 5                | ►                 | OK                 |              |              | Yes             | HOP001       | H   |
| PR000   | 0459 MAI | NT N         | Judith       |              |                     |                  |                   |                    |              |              | Yes             | DER001       | 0   |
| PR000   | 0460 MAI | NT I         | Judith       | Mudzengi     | 150.00              | 171.00           | 13/07/2017        | 14:39:20           |              |              | Yes             |              |     |
| • PR000 | 0464 MAI | I TN         | Judith       | Mudzengi     | 150.00              | 171.00           | 25/07/2017        | 12:16:50           |              |              | Yes             | PAN001       | P   |
| PR000   | 0501 MAI | I TN         | Bianca       | Du Toit      | 150.00              | 171.00           | 18/12/2017        | 09:15:51           |              |              | Yes             |              |     |
| PR000   | 0568 MAI | I TN         | Bianca       | Du Toit      | 150.00              | 172.50           | 30/05/2018        | 16:27:50           |              | test reque   | Yes             | OFF001       | C   |
| PR000   | 0570 MAI | I TN         | Bianca       | Du Toit      | 150.00              | 172.50           | 11/06/2018        | 16:31:22           |              |              | Yes             | HOP001       | н   |
| B PR000 | 0615 MAI | NT I         | Kame         | Pillay       | 150.00              | 172.50           | 21/04/2020        | 10:34:39           |              |              | Yes             |              |     |
| PR000   | 0626 MAI | NT N         | Andile       | Khumalo      | 150.00              | 172.50           | 08/05/2020        | 15:11:26           |              | test test t  | Yes             | HOP001       | H   |
| E PR000 | 0632 MAI | NT N         | Abigail      | Milne        | 150.00              | 172.50           | 01/04/2021        | 18:25:37           |              |              | Yes             |              |     |
| B PR000 | 0645 MAI | NT N         | Abigail      | Milne        | 300.00              | 345.00           | 11/08/2021        | 17:05:08           |              |              | Yes             |              |     |
|         |          |              |              |              |                     |                  |                   |                    |              |              |                 |              |     |
|         |          |              |              |              | Cap                 | ture screenshot. |                   |                    |              |              |                 |              | _   |

#### 6. The requisition status has changed from *N* - *New* to *R* - *Released*.

| <b>• •</b> |             |             |           | Purcha       | se Requisitions for          | Service CALL - I | 3PO: Version 2.5. | 0.4 - Example Comp | any v2.5.0.0 |              |                 | _ 0          |     |
|------------|-------------|-------------|-----------|--------------|------------------------------|------------------|-------------------|--------------------|--------------|--------------|-----------------|--------------|-----|
| Hor        | ne Equipi   | ment / Loca | tions Cor | ntract Finan | ice / HR Inventory           | Maintenance      | Projects Manu     | facturing Procurem | ent Sales    | Service Repo | rting Utilities | - 6          | P 3 |
| Add Edit   | X<br>Delete | View        | Hold Rele | Approve      | Decline Clone<br>Requisition | Save Layout      | Workspaces        | Print Export       | ırban 🔻      | Refresh      |                 |              |     |
| Mair       | ntain       | _           |           | Process      | The quint of                 | For              | nat               | Print              | Current      | _            |                 |              |     |
|            |             |             |           |              |                              |                  |                   |                    |              |              |                 | //           |     |
|            |             |             |           |              |                              |                  |                   |                    |              |              |                 |              |     |
| PRCode     | PRType      | Status      | FirstName | LastName     | ExdCost                      | IndCost          | EventDate         | EventTime          | Comments     | Notes        | SupplierExist   | CustomerCode | C   |
| 8 C        | R C         | RBC         | ROC       | RBC          | =                            | =                | =                 | REC                | * C          | R C          | R C             | R D C        | 8   |
| PR000025   | 9 MAINT     | I           | Bianca    | Du Toit      | 3,000.00                     | 3,420.00         | 18/11/2015        | 13:11:27           |              |              | Yes             | SAM001       | S   |
| PR000026   | 1 MAINT     | I           | Bianca    | Du Toit      | 2,000.00                     | 2,280.00         | 18/11/2015        | 14:47:04           |              |              | Yes             | TIA001       | T   |
| PR000026   | 4 MAINT     | I           | Bianca    | Du Toit      | 2,000.00                     | 2,280.00         | 18/11/2015        | 15:10:17           |              |              | Yes             | SAM001       | S   |
| PR000026   | 9 MAINT     | I           | Bianca    | Du Toit      | 2,000.00                     | 2,280.00         | 18/11/2015        | 16:41:56           |              |              | Yes             | YES001       | ١   |
| PR000027   | D MAINT     | I           | Bianca    | Du Toit      | 3,000.00                     | 3,420.00         | 19/11/2015        | 09:48:50           |              |              | Yes             | DER001       | 1   |
| B PR000027 | 1 MAINT     | I           | Bianca    | Du Toit      | 2,000.00                     | 2,280.00         | 19/11/2015        | 10:18:18           |              |              | Yes             | OFF001       | (   |
| E PR000027 | 5 MAINT     | I           | Bianca    | Du Toit      | 1,500.00                     | 1,710.00         | 26/11/2015        | 14:05:21           |              |              | Yes             | SAM001       | 5   |
| PR000029   | B MAINT     | I           | Bianca    | Du Toit      | 100.00     100.00            | 114.00           | 01/07/2016        | 13:19:26           |              |              | Yes             | DER001       | C   |
|            | 2 MAINT     | I           | Bianca    | Du Toit      | 150.00                       | 171.00           | 12/08/2016        | 18:28:41           |              |              | Yes             | TIA001       | 1   |
| B PR000044 | 5 MAINT     | I           | Bianca    | Du Toit      | 150.00                       | 171.00           | 19/06/2017        | 15:48:14           |              |              | Yes             |              |     |
| E PR000045 | 1 MAINT     | I           | Judith    | Mudzengi     | 150.00                       | 171.00           | 04/07/2017        | 13:57:44           |              |              | Yes             | HOP001       | ł   |
| PR000045   | 9 MAINT     | R           | Judith    | Mudzendi     | 150.00                       | 171.00           | 13/07/2017        | 14:08:51           |              |              | Yes             | DER001       | 0   |
| RRO 🛨      | PR000       | 00459       | MA        | INT          | R                            | 171.00           | 13/07/2017        | 14:39:20           |              |              | Yes             |              |     |
| · PR000046 | 4 MAINT     | I           | Judith    | Mudzengi     | 150.00                       | 171.00           | 25/07/2017        | 12:16:50           |              |              | Yes             | PAN001       | F   |
| PR000050   | 1 MAINT     | I           | Bianca    | Du Toit      | 150.00                       | 171.00           | 18/12/2017        | 09:15:51           |              |              | Yes             |              |     |
| · PR000056 | B MAINT     | I           | Bianca    | Du Toit      | 150.00                       | 172.50           | 30/05/2018        | 16:27:50           |              | test reque   | Yes             | OFF001       | C   |
| · PR000057 | MAINT       | I           | Bianca    | Du Toit      | 150.00                       | 172.50           | 11/06/2018        | 16:31:22           |              |              | Yes             | HOP001       | ł   |
| B PR000061 | 5 MAINT     | I           | Kame      | Pillay       | 150.00                       | 172.50           | 21/04/2020        | 10:34:39           |              |              | Yes             |              |     |
| B PR000062 | 5 MAINT     | N           | Andile    | Khumalo      | 150.00                       | 172.50           | 08/05/2020        | 15:11:26           |              | test test t  | Yes             | HOP001       | ł   |
| E PR000063 | 2 MAINT     | N           | Abigail   | Milne        | 150.00                       | 172.50           | 01/04/2021        | 18:25:37           |              |              | Yes             |              |     |
| E PR000064 | 5 MAINT     | N           | Abigail   | Milne        | 300.00                       | 345.00           | 11/08/2021        | 17:05:08           |              |              | Yes             |              |     |
|            |             |             |           |              |                              |                  |                   |                    |              |              |                 |              |     |
| C          |             |             |           |              |                              |                  |                   |                    |              |              |                 |              | Þ   |

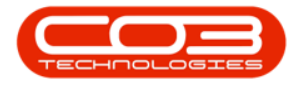

#### **APPROVE REQUISITION**

- 1. From the *Purchase Requisitions for Service [service code]* screen,
- 2. Click on the *row* of the requisition you wish to approve.
- 3. Click on *Approve*.

Short cut key: *Right click* on the row to display *Process* menu, click on *Approve* 

| Home        | Equipme      | ent / Loca | tions Con  | tract Finan | ce / HR Inventory           | Maintenance / | Projects Manu | facturing Procuren | nent Sales | Service Repo | rting Utilities | - 6          | r 1 |
|-------------|--------------|------------|------------|-------------|-----------------------------|---------------|---------------|--------------------|------------|--------------|-----------------|--------------|-----|
| Add Edit I  | Delete V     | iew I      | Hold Relea | Approve     | Dedine Clone<br>Requisition | Save Layout   | Workspaces    | Print Export       | lurban 🔻   | Refresh      |                 |              |     |
| Mainta      | in           | 4          |            | Process     | 3                           | For           | nat 4         | Print 4            | Current    | 4            |                 |              | 4   |
|             |              |            |            |             |                             |               |               |                    |            |              |                 |              |     |
| PRCode      | PRType       | Status     | FirstName  | LastName    | ExdCost                     | IndCost       | EventDate     | EventTime          | Comments   | Notes        | SupplierExist   | CustomerCode | CL  |
| REC         | R <b>D</b> C | RBC        | REC        | R C         | =                           | =             | =             | 8 C                | a 🖬 c      | REC          | *OC             | REC          | 8   |
| PR0000259   | MAINT        | I          | Bianca     | Du Toit     | 3,000.00                    | 3,420.00      | 18/11/2015    | 13:11:27           |            |              | Yes             | SAM001       | Si  |
| PR0000261   | MAINT        | I          | Bianca     | Du Toit     | 2,000.00                    | 2,280.00      | 18/11/2015    | 14:47:04           |            |              | Yes             | TIA001       | Т   |
| PR0000264   | MAINT        | I          | Bianca     | Du Toit     | 2,000.00                    | 2,280.00      | 18/11/2015    | 15:10:17           |            |              | Yes             | SAM001       | S   |
| PR0000269   | MAINT        | I          | Bianca     | Du Toit     | 2,000.00                    | 2,280.00      | 18/11/2015    | 16:41:56           |            |              | Yes             | YES001       | Y   |
| PR0000270   | MAINT        | I          | Bianca     | Du Toit     | 3,000.00                    | 3,420.00      | 19/11/2015    | 09:48:50           |            |              | Yes             | DER001       | C   |
| B PR0000271 | MAINT        | I          | Bianca     | Du Toit     | 2,000.00                    | 2,280.00      | 19/11/2015    | 10:18:18           |            |              | Yes             | OFF001       | C   |
| PR0000276   | MAINT        | I          | Bianca     | Du Toit     | 1,500.00                    | 1,710.00      | 26/11/2015    | 14:05:21           |            |              | Yes             | SAM001       | S   |
| PR0000298   | MAINT        | I          | Bianca     | Du Toit     | 100.00                      | 114.00        | 01/07/2016    | 13:19:26           |            |              | Yes             | DER001       | D   |
| PR0000302   | MAINT        | I          | Bianca     | Du Toit     | 150.00                      | 171.00        | 12/08/2016    | 18:28:41           |            |              | Yes             | TIA001       | Т   |
| PR0000446   | MAINT        | I          | Bianca     | Du Toit     | 150.00                      | 171.00        | 19/06/2017    | 15:48:14           |            |              | Yes             |              |     |
| PR0000451   | MAINT        | I          | Judith     | Mudzengi    | 150.00                      | 171.00        | 04/07/2017    | 13:57:44           |            |              | Yes             | HOP001       | H   |
| PR0000459   | MAINT        | R          | Judith     | Mudzengi    | 150.00                      | 171.00        | 13/07/2017    | 14:08:51           |            |              | Yes             | DER001       | D   |
| PR0000460   | MAINT        | I          | Judith     | Mudzengi    | 150.00                      | 171.00        | 13/07/2017    | 14:39:20           |            |              | Yes             |              |     |
| PR0000464   | MAINT        | I          | Judith     | Mudzengi    | 150.00                      | 171.00        | 25/07/2017    | 12:16:50           |            |              | Yes             | PAN001       | P   |
| PR0000501   | MAINT        | I          | Bianca     | Du Toit     | 150.00                      | 171.00        | 18/12/2017    | 09:15:51           |            |              | Yes             |              |     |
| PR0000568   | MAINT        | I          | Bianca     | Du Toit     | 150.00                      | 172.50        | 30/05/2018    | 16:27:50           |            | test reque   | Yes             | OFF001       | C   |
| PR0000570   | MAINT        | I          | Bianca     | Du Toit     | 150.00                      | 172.50        | 11/06/2018    | 16:31:22           |            |              | Yes             | HOP001       | Н   |
| PR0000615   | MAINT        | I          | Kame       | Pillay      | 150.00                      | 172.50        | 21/04/2020    | 10:34:39           |            |              | Yes             |              |     |
| PR0000626   | MAINT        | Ν          | Andile     | Khumalo     | 150.00                      | 172.50        | 08/05/2020    | 15:11:26           |            | test test t  | Yes             | HOP001       | Н   |
| PR0000632   | MAINT        | N          | Abigail    | Milne       | 150.00                      | 172.50        | 01/04/2021    | 18:25:37           |            |              | Yes             |              |     |
| PR0000645   | MAINT        | Ν          | Abigail    | Milne       | 300.00                      | 345.00        | 11/08/2021    | 17:05:08           |            |              | Yes             |              |     |
|             |              |            |            |             |                             |               |               |                    |            |              |                 |              |     |

- 4. When you receive the *Process Validation* message to confirm;
  - Are you sure that you want to authorise requisition PR [requisition number]?
- 5. Click on Yes.

For a detailed handling of the topic refer to **Release for or Remove from** Approval

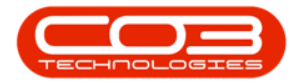

| Home              | Equipm   | ent / Locat | tions Con  | itract Finan | ce / HR Inventory   | Maintenance        | Projects Ma     | nufacturing Procurem | ient Sales   | Service Repo | rting Utilities | - 6          | e o |
|-------------------|----------|-------------|------------|--------------|---------------------|--------------------|-----------------|----------------------|--------------|--------------|-----------------|--------------|-----|
| 🕀 🍃               | ×        | Þ           |            | × 🕜          | 8                   | 2                  |                 |                      | urban 🔻      |              |                 |              |     |
| Add Edit          | Delete V | fiew H      | Hold Relea | ase Approve  | Decline Clone       | Save Layout        | Workspaces      | Print Export         |              | Refresh      |                 |              |     |
| Mainta            | in       |             |            | Process      | Requisitio          | For                | nat             | Print                | Current      |              |                 |              | 6   |
|                   |          | -           |            |              |                     |                    |                 |                      |              |              |                 | 1/           |     |
| rag a column head |          |             |            |              |                     |                    |                 |                      |              |              |                 |              |     |
| PRCode            | PRType   | Status      | FirstName  | LastName     | ExdCost             | IndCost            | EventDate       | EventTime            | Comments     | Notes        | SupplierExist   | CustomerCode | Cu  |
| REC               | REC      | RBC         | REC        | R C          | =                   | =                  | =               | ROC                  | 8 <b>8</b> 0 | ROC          | * <b>0</b> ¢    | RBC          | ٩E  |
| PR0000259         | MAINT    | I           | Bianca     | Du Toit      | 3,000.00            | 3,420.00           | 18/11/2015      | 13:11:27             |              |              | Yes             | SAM001       | Sa  |
| PR0000261         | MAINT    | I           | Bianca     | Du Toit      | 2,000.00            | 2,280.00           | 18/11/2015      | 14:47:04             |              |              | Yes             | TIA001       | Tit |
| PR0000264         | MAINT    | I           | Bianca     | Du Toit      | 2,000.00            | 2,280.00           | 18/11/2015      | 15:10:17             |              |              | Yes             | SAM001       | Sa  |
| PR0000269         | MAINT    | I           | Bianca     | Du Toit      | 2,000.00            | 2,280.00           | 18/11/2015      | 16:41:56             |              |              | Yes             | YES001       | Yc  |
| PR0000270         | MAINT    | I           | Bianca     | Du Te        | ss Validation       |                    | 0               | ~ P                  |              |              | Yes             | DER001       | De  |
| E PR0000271       | MAINT    | I           | Bianca     | Du To        |                     | 1                  | 4               | В                    |              |              | Yes             | OFF001       | Of  |
| PR0000276         | MAINT    | I           | Bianca     | Du To        |                     | 1.1                |                 | 1                    |              |              | Yes             | SAM001       | Sa  |
| PR0000298         | MAINT    | I           | Bianca     | Du To Are y  | you sure that you w | ant to authorise r | equisition PR00 | 000459? <sub>5</sub> |              |              | Yes             | DER001       | De  |
| PR0000302         | MAINT    | I           | Bianca     | Du To        |                     |                    |                 | 1                    |              |              | Yes             | TIA001       | Tit |
| PR0000446         | MAINT    | I           | Bianca     | Du To        | •                   |                    | _               | 4                    |              |              | Yes             |              |     |
| PR0000451         | MAINT    | I           | Judith     | Mudz         | 5                   | Yes                | ;               | No 4                 |              |              | Yes             | HOP001       | Ho  |
| PR0000459         | MAINT    | R           | Judith     | Mudzengi     | 150.00              | 171.00             | 13/07/2017      | 14:08:51             |              |              | Yes             | DER001       | De  |
| PR0000460         | MAINT    | I           | Judith     | Mudzengi     | 150.00              | 171.00             | 13/07/2017      | 14:39:20             |              |              | Yes             |              |     |
| PR0000464         | MAINT    | I           | Judith     | Mudzengi     | 150.00              | 171.00             | 25/07/2017      | 12:16:50             |              |              | Yes             | PAN001       | Pa  |
| PR0000501         | MAINT    | I           | Bianca     | Du Toit      | 150.00              | 171.00             | 18/12/2017      | 09:15:51             |              |              | Yes             |              |     |
| PR0000568         | MAINT    | I           | Bianca     | Du Toit      | 150.00              | 172.50             | 30/05/2018      | 16:27:50             |              | test reque   | Yes             | OFF001       | Of  |
| PR0000570         | MAINT    | I           | Bianca     | Du Toit      | 150.00              | 172.50             | 11/06/2018      | 16:31:22             |              |              | Yes             | HOP001       | Hc  |
| PR0000615         | MAINT    | I           | Kame       | Pillay       | 150.00              | 172.50             | 21/04/2020      | 10:34:39             |              |              | Yes             |              |     |
| PR0000626         | MAINT    | N           | Andile     | Khumalo      | 150.00              | 172.50             | 08/05/2020      | 15:11:26             |              | test test t  | Yes             | HOP001       | Hc  |
| E PR0000632       | MAINT    | N           | Abigail    | Milne        | 150.00              | 172.50             | 01/04/2021      | 18:25:37             |              |              | Yes             |              |     |
| B PR0000645       | MAINT    | N           | Abigail    | Milne        | 300.00              | 345.00             | 11/08/2021      | 17:05:08             |              |              | Yes             |              |     |
|                   |          |             |            |              |                     |                    |                 |                      |              |              |                 |              |     |
| C                 |          |             |            |              |                     |                    |                 |                      |              |              |                 |              | ÷   |

#### **DECLINE A PURCHASE REQUISITION**

- 1. From the *Purchase Requisitions for Service [service code]* screen,
- 2. Click on the *row* of the requisition you wish to decline.
- 3. Click on *Decline*.

Short cut key: Right click on the row to display Process menu, click on Decline

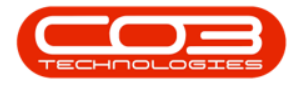

| Home               | Equipm      | ent / Loca | tions Con  | ntract Finan | nce / HR Inventory | Maintenance , | / Projects Man | ufacturing Procureme | ent Sales S | Service Repo | rting Utilities | - 6          | P 3 |
|--------------------|-------------|------------|------------|--------------|--------------------|---------------|----------------|----------------------|-------------|--------------|-----------------|--------------|-----|
| Add Edit           | Delete V    | liew H     | Hold Relea | ase Approve  | Decline            | Save Layout   | Workspaces     | Print Export         | ırban 🔻     | Refresh      |                 |              |     |
| Mainta             | in          |            |            | Process      | Rèquisio           | -<br>Eon      | •<br>nat       | Print                | Current     |              |                 |              |     |
|                    |             |            |            | 1100000      |                    | 4 100         | int a          |                      | carteri     | 4            |                 | //           |     |
| )rag a column head | der here to | group by t | hat column |              |                    |               | -              |                      |             | - Inco       |                 |              | 1   |
| PRCode             | PRType      | Status     | FirstName  | LastName     | ExdCost            | IndCost       | EventDate      | EventTime            | Comments    | Notes        | SupplierExist   | CustomerCode | CL  |
| REC                | REC         | REC        | R C        | REC          | =                  | =             | =              | RC                   | A B C       | R C          | * C             | RBC          | 8   |
| ■ PR0000259        | MAINT       | I          | Bianca     | Du Toit      | 3,000.00           | 3,420.00      | 18/11/2015     | 13:11:27             |             |              | Yes             | SAM001       | Sa  |
| PR0000261          | MAINT       | I          | Bianca     | Du Toit      | 2,000.00           | 2,280.00      | 18/11/2015     | 14:47:04             |             |              | Yes             | TIA001       | T   |
| PR0000264          | MAINT       | I          | Bianca     | Du Toit      | 2,000.00           | 2,280.00      | 18/11/2015     | 15:10:17             |             |              | Yes             | SAM001       | Sa  |
| PR0000269          | MAINT       | I          | Bianca     | Du Toit      | 2,000.00           | 2,280.00      | 18/11/2015     | 16:41:56             |             |              | Yes             | YES001       | Yo  |
| PR0000270          | MAINT       | I          | Bianca     | Du Toit      | 3,000.00           | 3,420.00      | 19/11/2015     | 09:48:50             |             |              | Yes             | DER001       | D   |
| ☑ PR0000271        | MAINT       | I          | Bianca     | Du Toit      | 2,000.00           | 2,280.00      | 19/11/2015     | 10:18:18             |             |              | Yes             | OFF001       | 0   |
| PR0000276          | MAINT       | I          | Bianca     | Du Toit      | 1,500.00           | 1,710.00      | 26/11/2015     | 14:05:21             |             |              | Yes             | SAM001       | Si  |
| PR0000298          | MAINT       | I          | Bianca     | Du Toit      | 100.00             | 114.00        | 01/07/2016     | 13:19:26             |             |              | Yes             | DER001       | D   |
| PR0000302          | MAINT       | I          | Bianca     | Du Toit      | 150.00             | 171.00        | 12/08/2016     | 18:28:41             |             |              | Yes             | TIA001       | Т   |
| 2 PR0000446        | MAINT       | I          | Bianca     | Du Toit      | 150.00             | 171.00        | 19/06/2017     | 15:48:14             |             |              | Yes             |              |     |
| PR0000451          | MAINT       | I          | Judith     | Mudzengi     | 150.00             | 171.00        | 04/07/2017     | 13:57:44             |             |              | Yes             | HOP001       | н   |
| PR0000459          | MAINT       | I          | Judith     | Mudzengi     | 150.00             | 171.00        | 13/07/2017     | 14:08:51             |             |              | Yes             | DER001       | D   |
| PR0000460          | MAINT       | I          | Judith     | Mudzengi     | 150.00             | 171.00        | 13/07/2017     | 14:39:20             |             |              | Yes             |              |     |
| PR0000464          | MAINT       | I          | Judith     | Mudzengi     | 150.00             | 171.00        | 25/07/2017     | 12:16:50             |             |              | Yes             | PAN001       | P   |
| PR0000501          | MAINT       | I          | Bianca     | Du Toit      | 150.00             | 171.00        | 18/12/2017     | 09:15:51             |             |              | Yes             |              |     |
| PR0000568          | MAINT       | I          | Bianca     | Du Toit      | 150.00             | 172.50        | 30/05/2018     | 16:27:50             |             | test reque   | Yes             | OFF001       | 0   |
| PR0000570          | MAINT       | I          | Bianca     | Du Toit      | 150.00             | 172.50        | 11/06/2018     | 16:31:22             |             |              | Yes             | HOP001       | н   |
| PR0000615          | MAINT       | I          | Kame       | Pillay       | 150.00             | 172.50        | 21/04/2020     | 10:34:39             |             |              | Yes             |              |     |
| PR0000626          | MAINT       | R          | Andile     | Khumalo      | 150.00             | 172.50        | 08/05/2020     | 15:11:26             |             | test test t  | Yes             | HOP001       | н   |
| PR0000632          | MAINT       | N          | Abigail    | Milne        | 150.00             | 172.50        | 01/04/2021     | 18:25:37             |             |              | Yes             |              |     |
| PR0000645          | MAINT       | N          | Abigail    | Milne        | 300.00             | 345.00        | 11/08/2021     | 17:05:08             |             |              | Yes             |              |     |
|                    |             |            |            |              |                    |               |                |                      |             |              |                 |              |     |
| C                  |             |            |            |              |                    |               |                |                      |             |              |                 |              | ÷   |

- 4. When you receive the *Process Validation* message to confirm;
  - Are you sure that you want to decline requisition [requisition number]?
- 5. Click on **Yes**.

For a detailed handling of the topic refer to **Release for or Remove from** Approval

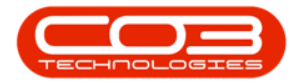

| Home        | Equipm   | ent / Locat | tions Con  | tract Finan | ice / HR Inventory          | Maintenance       | Projects Manuf    | facturing Procure | ement Sales S | Service Repo | rting Utilities | - 6          | e x |
|-------------|----------|-------------|------------|-------------|-----------------------------|-------------------|-------------------|-------------------|---------------|--------------|-----------------|--------------|-----|
| Ð 🍃         | ×        | Þ           |            | - 🕜         | 8                           | 2                 |                   | <b>P</b>          | Durban 🔻      | 2            |                 |              |     |
| Add Edit [  | Delete \ | liew H      | Hold Relea | ase Approve | Decline Clone<br>Requisitio | Save Layout       | Workspaces        | Print Export      |               | Refresh      |                 |              |     |
| Maintai     | 'n       | 4           |            | Process     |                             | For               | mat 4             | Print 4           | Current       | 4            |                 |              | 6   |
|             |          |             |            |             |                             |                   |                   |                   |               |              |                 |              |     |
| ppCode      | DDT:res  | Chabus      | EinstName  | Lastilama   | EvelCent                    | TedCest           | EventOate         | EusstTime         | Commonite     | Natas        | CumplingErdat   | OutemasCada  | 0.  |
| PRCODE      | РКТуре   | Status      | Firstvame  | Lastivame   | ExoLost                     | IndCost           | EventDate         | eventime          | Comments      | ivotes       | supplierexist   | CustomerCode | cu  |
|             | -        | -           | - U        | - U-        | -                           | -                 | -                 |                   | -             | -U-          | -W-             |              | -   |
| PR0000259   | MAINT    | 1           | Bianca     | Du Toit     | 3,000.00                    | 3,420.00          | 18/11/2015        | 13:11:27          |               |              | res             | SAMUU1       | 58  |
| PR0000261   | MAINT    | 1           | Bianca     | Du Toit     | 2,000.00                    | 2,280.00          | 18/11/2015        | 14:47:04          |               |              | Yes             | TIAUU1       | In  |
| PR0000264   | MAINT    | 1           | Bianca     | Du Toit     | 2,000.00                    | 2,280.00          | 18/11/2015        | 15:10:17          |               |              | Yes             | SAM001       | Sa  |
| PR0000269   | MAINT    | I           | Bianca     | Du Toit     | 2,000.00                    | 2,280.00          | 18/11/2015        | 16:41:56          |               |              | Yes             | YES001       | Yc  |
| PR0000270   | MAINT    | 1           | Bianca     | Proc        | ess Validation 🔫            |                   |                   | × 50              |               |              | Yes             | DER001       | De  |
| E PR0000271 | MAINT    | I           | Bianca     | Du Tor      |                             | 100               |                   | 18                |               |              | Yes             | OFF001       | 01  |
| ➡ PR0000276 | MAINT    | I           | Bianca     | Du Toi      |                             | . Eine            | DROOODE           | 21                |               |              | Yes             | SAM001       | Sa  |
| PR0000298   | MAINT    | I           | Bianca     | Du Toi Are  | you sure that you w         | ant to decline re | quisition PR00000 | 20: 26            |               |              | Yes             | DER001       | De  |
| ➡ PR0000302 | MAINT    | I           | Bianca     | Du Toi      |                             |                   |                   | 41                |               |              | Yes             | TIA001       | Tit |
| ➡ PR0000446 | MAINT    | I           | Bianca     | Du Toi      | 5                           | - Yes             | No                | 14                |               |              | Yes             |              |     |
| PR0000451   | MAINT    | I           | Judith     | Mudze       |                             |                   |                   | 44                |               |              | Yes             | HOP001       | Hc  |
|             | MAINT    | I           | Judith     | Mudzengi    | 150.00                      | 171.00            | 13/07/2017        | 14:08:51          |               |              | Yes             | DER001       | De  |
| PR0000460   | MAINT    | I           | Judith     | Mudzengi    | 150.00                      | 171.00            | 13/07/2017        | 14:39:20          |               |              | Yes             |              |     |
| PR0000464   | MAINT    | I           | Judith     | Mudzengi    | 150.00                      | 171.00            | 25/07/2017        | 12:16:50          |               |              | Yes             | PAN001       | Pa  |
| PR0000501   | MAINT    | I           | Bianca     | Du Toit     | 150.00                      | 171.00            | 18/12/2017        | 09:15:51          |               |              | Yes             |              |     |
| PR0000568   | MAINT    | I           | Bianca     | Du Toit     | 150.00                      | 172.50            | 30/05/2018        | 16:27:50          |               | test reque   | Yes             | OFF001       | Of  |
| PR0000570   | MAINT    | I           | Bianca     | Du Toit     | 150.00                      | 172.50            | 11/06/2018        | 16:31:22          |               |              | Yes             | HOP001       | Hc  |
| PR0000615   | MAINT    | I           | Kame       | Pillay      | 150.00                      | 172.50            | 21/04/2020        | 10:34:39          |               |              | Yes             |              |     |
| PR0000626   | MAINT    | R           | Andile     | Khumalo     | 150.00                      | 172.50            | 08/05/2020        | 15:11:26          |               | test test t  | Yes             | HOP001       | Hc  |
| PR0000632   | MAINT    | Ν           | Abigail    | Milne       | 150.00                      | 172.50            | 01/04/2021        | 18:25:37          |               |              | Yes             |              |     |
| PR0000645   | MAINT    | N           | Abigail    | Milne       | 300.00                      | 345.00            | 11/08/2021        | 17:05:08          |               |              | Yes             |              |     |
|             |          |             |            |             |                             |                   |                   |                   |               |              |                 |              |     |

#### **CLONE REQUISITION**

Only requisitions that originated from the Stock Status screen can be cloned.

Refer to **Parts - Requisitions - Clone Requisition** for information on how to Clone a Requisition.

MNU.065.005